# Oracle E-Business Suite 12.2: Fusion Middleware (WebLogic Server) Administration

Session ID 10532

Elke Phelps, Product Management Director Applications Technology E-Business Suite Development Oracle

GLOC 2018 May 2018

Contributor: Kevin Hudson, Senior Director

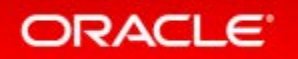

## Safe Harbor Statement

The following is intended to outline our general product direction. It is intended for information purposes only, and may not be incorporated into any contract. It is not a commitment to deliver any material, code, or functionality, and should not be relied upon in making purchasing decisions. The development, release, and timing of any features or functionality described for Oracle's products remains at the sole discretion of Oracle.

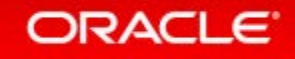

# Program Agenda

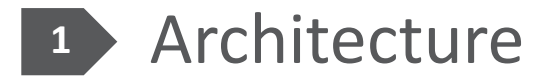

- 2 Administration and Maintenance
- <sup>3</sup> Configure

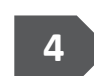

4 Monitor and Troubleshoot

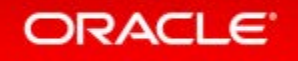

# Program Agenda

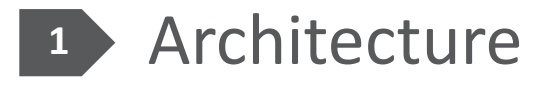

- 2 Administration and Maintenance
- <sup>3</sup> Configure
- 4 Monitor and Troubleshoot

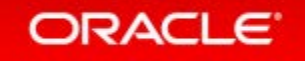

# **Oracle E-Business Suite 12.2 Architecture**

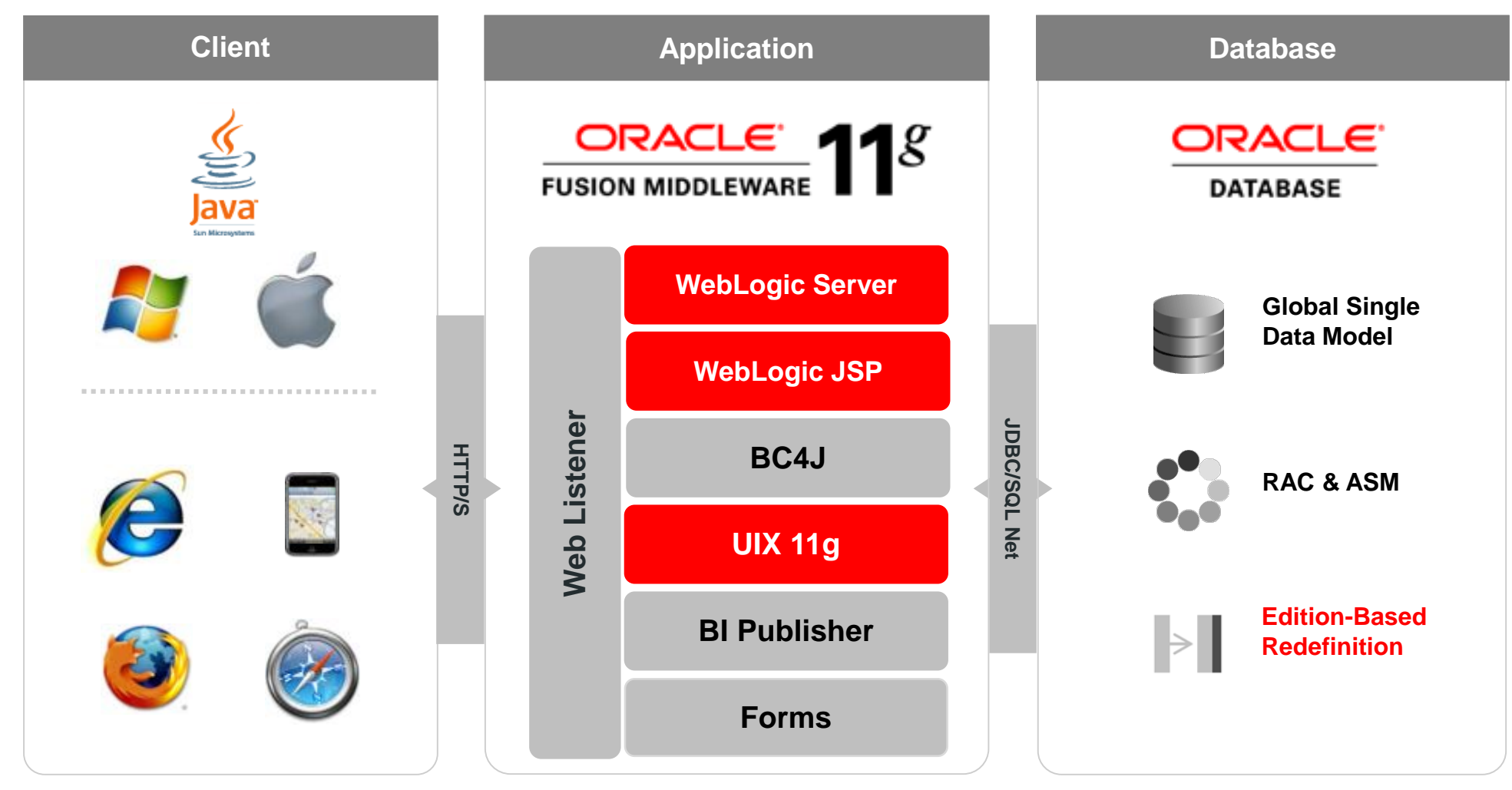

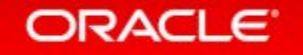

# Oracle E-Business Suite 12.2 Architecture

What is E-Business Suite from a WebLogic Perspective?

- In a nutshell, E-Business Suite 12.2 feels like:
  - A handful of *web applications*...
  - Deployed to *Clusters* of *Managed Servers*...
  - Supervised by an Admin Server...
  - Deployed to a *WebLogic Server Domain*

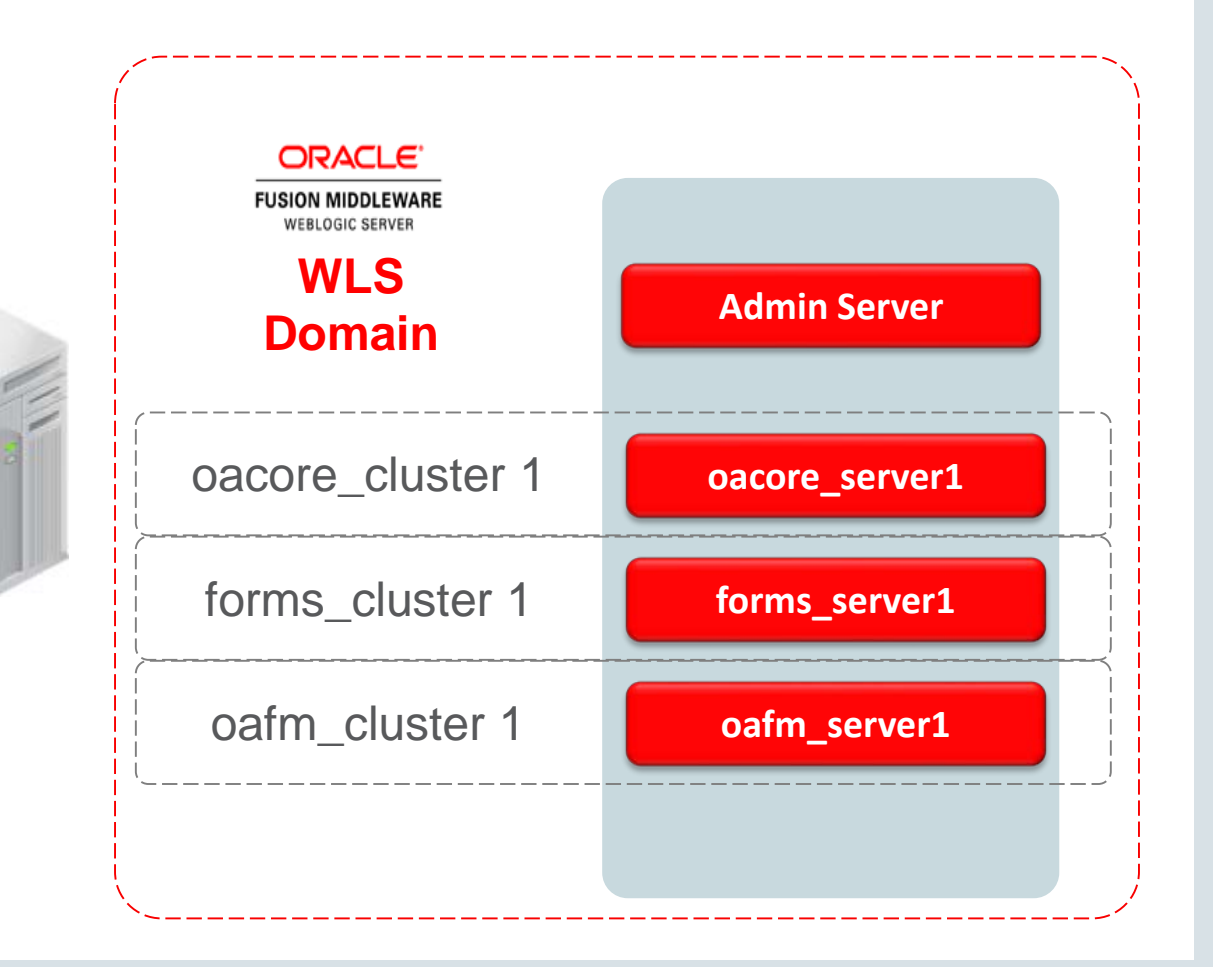

## Oracle E-Business Suite 12.2 Architecture Oracle WebLogic Server Domain

- oacore: Core functionality in EBS middle tier Java code, including OAF based functionality for EBS products
- forms: Serves all Oracle forms functionality
- **oafm:** Web services, Secure Search and Oracle Transport Agent (OXTA)

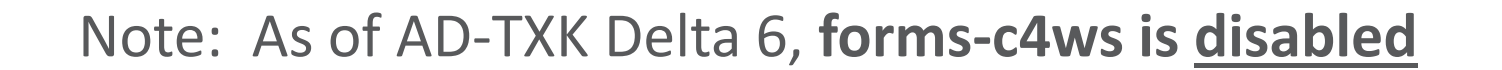

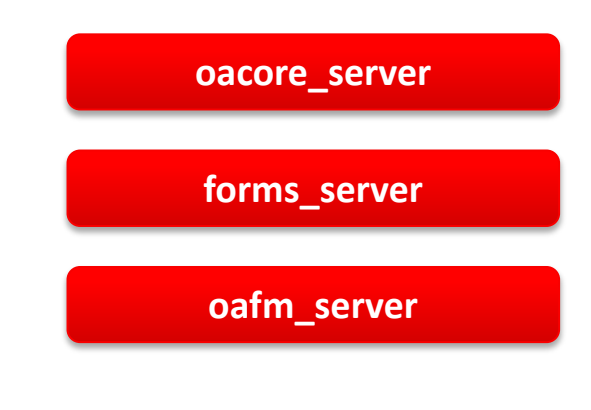

forms-c4ws\_server

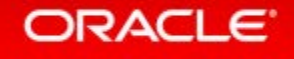

# Understanding the Online Patching Cycle

## **Online Patching Cycle - Overview**

| Prepare                                                                                                    | Apply                                                                      | Finalize                                                                                         | Cutover                                                          | Cleanup                                             |
|----------------------------------------------------------------------------------------------------|----------------------------------------------------------------------------|--------------------------------------------------------------------------------------------------|------------------------------------------------------------------|-----------------------------------------------------|
| <ul> <li>Copy the production application code</li> <li>Create a new Patch Edition in the database</li> </ul> | <ul> <li>Apply one or more<br/>patches to the<br/>Patch Edition</li> </ul> | <ul> <li>Compile invalid<br/>Objects</li> <li>Wait for a good<br/>downtime<br/>window</li> </ul> | <ul> <li>Restart<br/>application on<br/>Patch Edition</li> </ul> | <ul> <li>Remove<br/>obsolete<br/>objects</li> </ul> |

1

#### **Users Online**

Users Offline

**Users Online** 

- Online Patching is used to apply **all** patches in 12.2
- Online Patching cycle includes 5 major phases
- Application is only offline during the Cutover phase

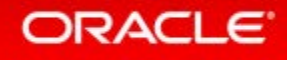

# Online Patching uses a Dual File System

## Run file system

- Used by online users
- Stores a complete copy of all Applications and Middle Tier code
- Logically mapped to either fs1 or fs2

## • Patch file system

- Used by patching tools
- Stores a complete copy of all Applications and Middle Tier code
- Logically mapped to either fs1 or fs2

## • Non-Editioned file system

- Used for data files
   e.g.: data import/export files,
   log files, report output files
- Only stores data files

fs1 and fs2 switch Run and Patch designation during the cutover phase of an Online Patching cycle

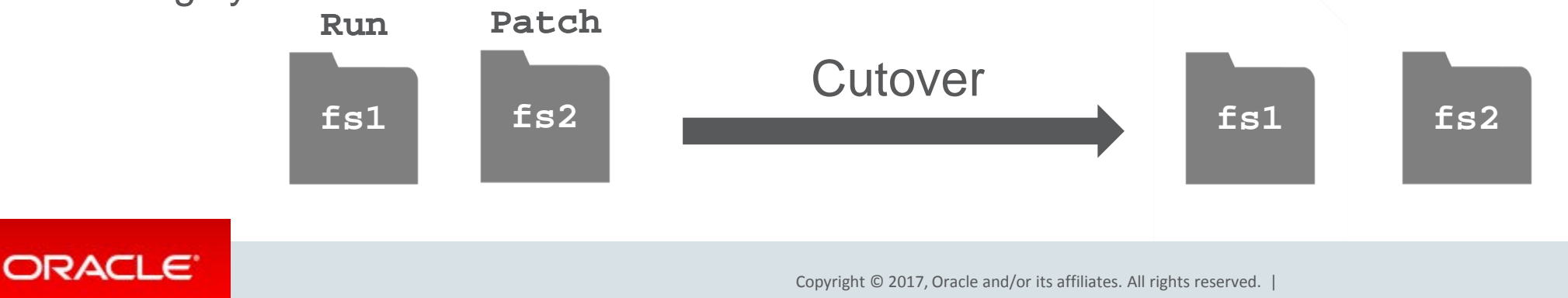

# Oracle E-Business Suite 12.2 Architecture: Dual File System

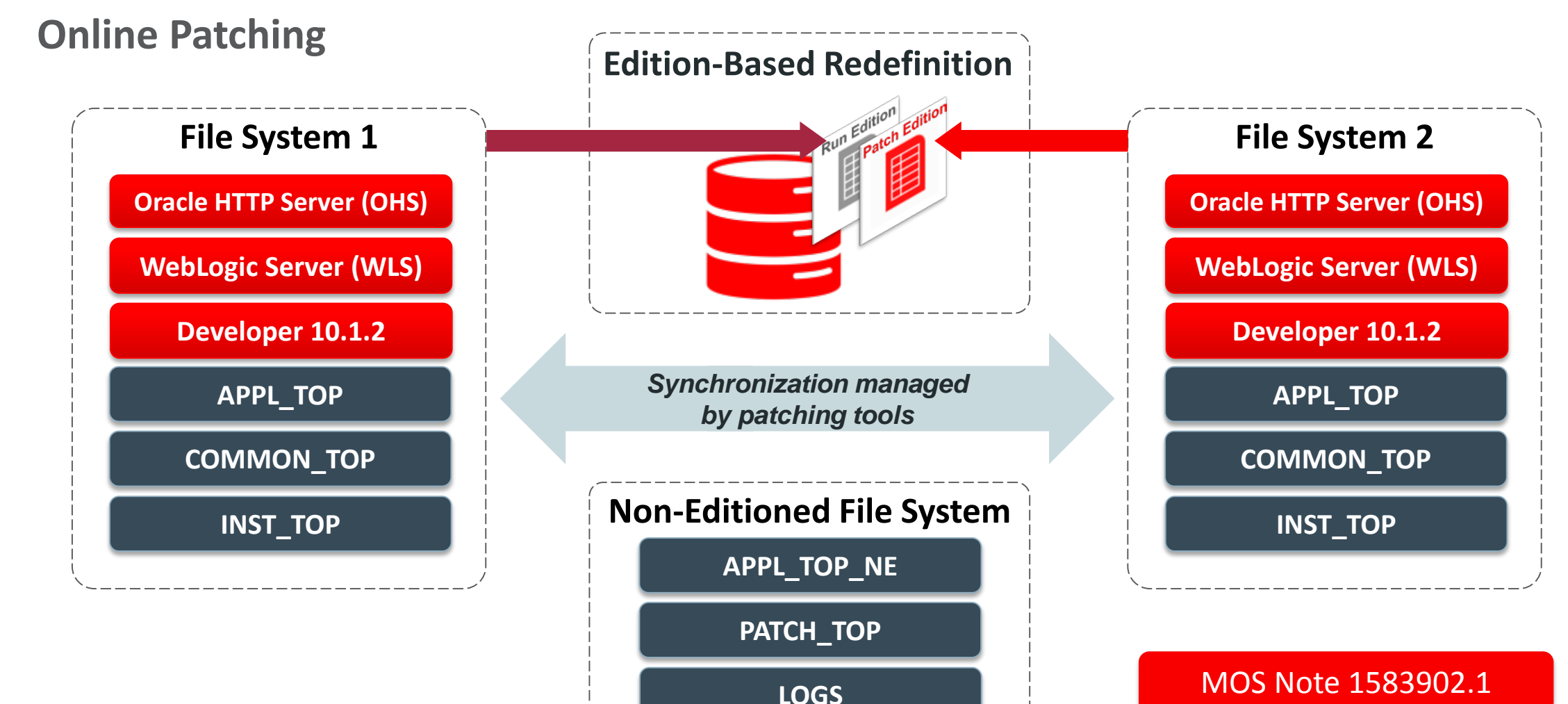

# Oracle E-Business Suite 12.2 Rapid Install File System Layout

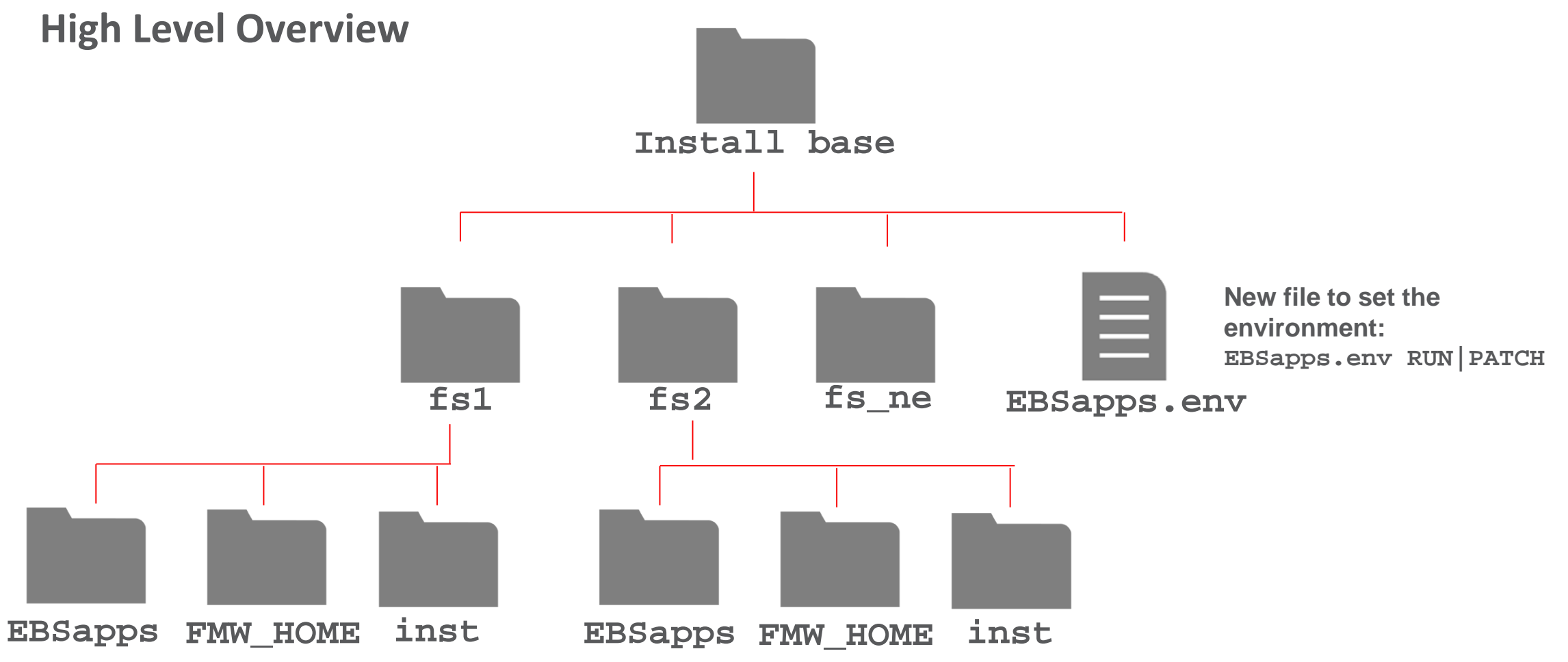

# Oracle E-Business Suite 12.2 Fusion Middleware Home

Directory Structure Under /[install\_base]/FS1 and /[install\_base]/FS2

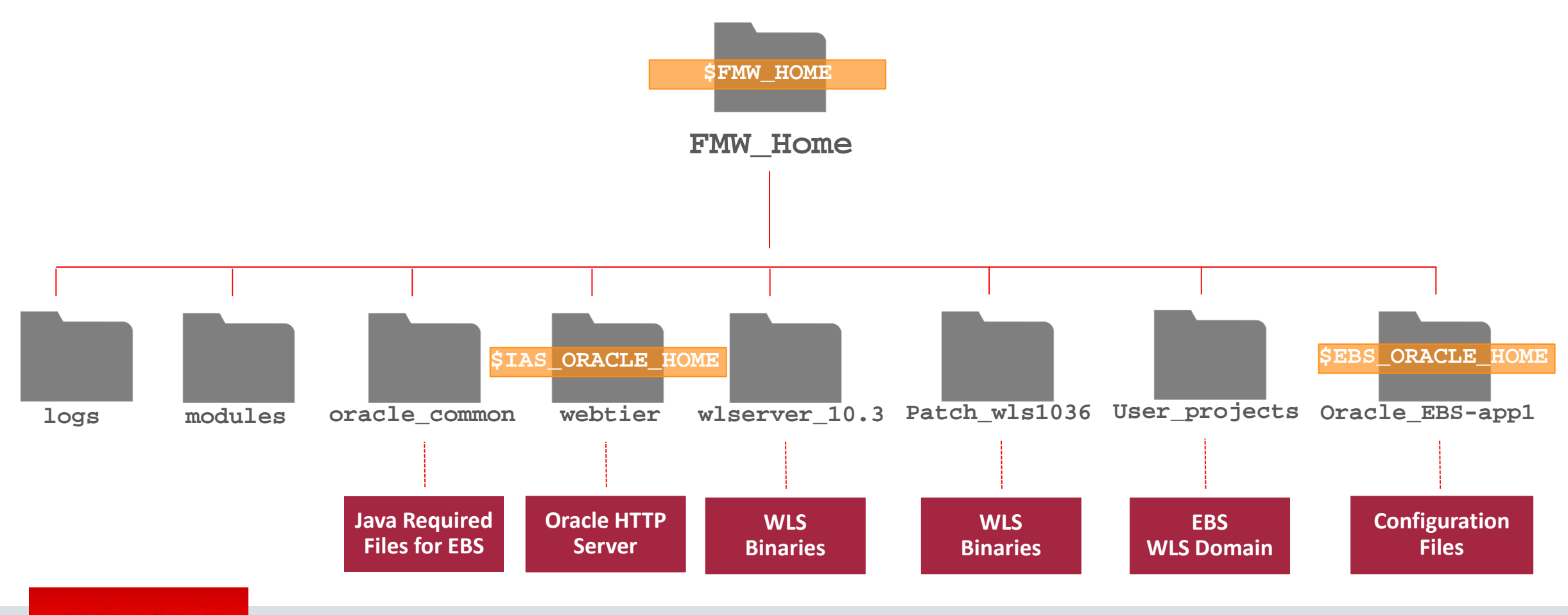

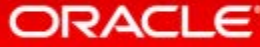

# Oracle E-Business Suite 12.2 Fusion Middleware Home

Directory Structure Under /[install\_base]/FS1 and /[install\_base]/FS2

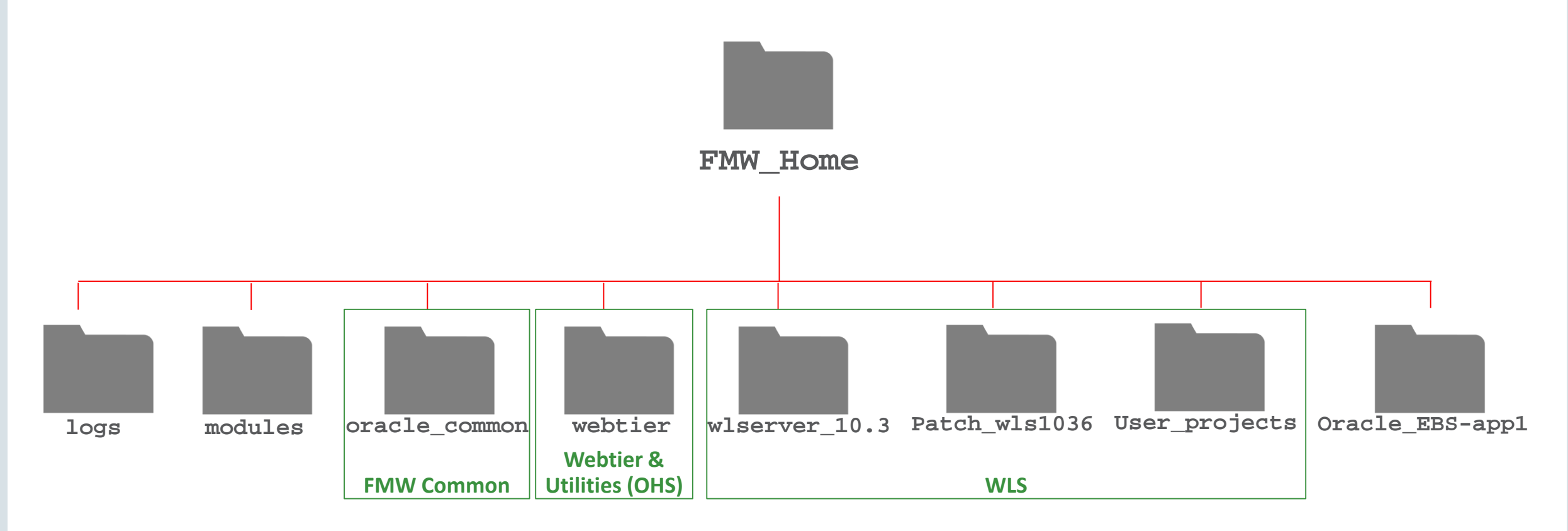

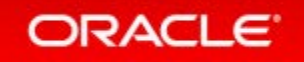

# Oracle E-Business Suite 10.1.2 Oracle Home

### **Used for Oracle forms technology**

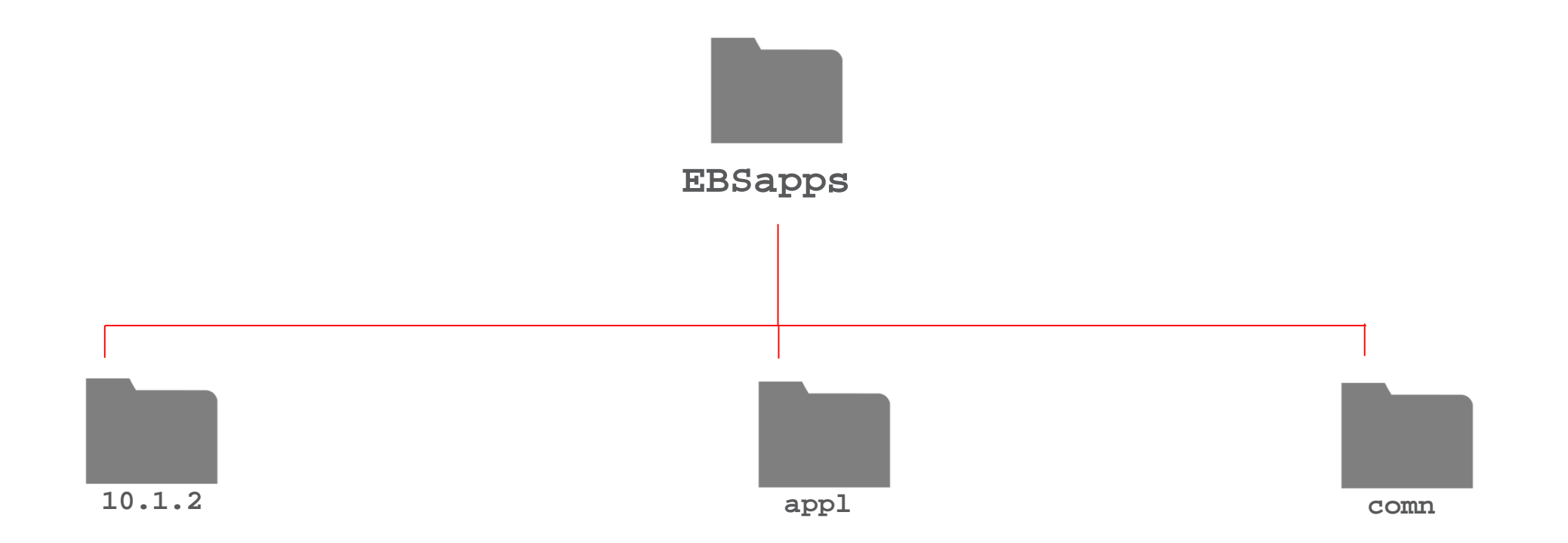

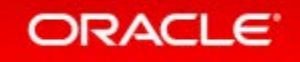

# 10.1.2 Oracle Home

**Used for Oracle forms technology** 

- All major services are started out of the Fusion Middleware ORACLE\_HOME
  - formsapp.ear is deployed out of the 10.1.2 ORACLE\_HOME
  - frmweb executable is also invoked out of 10.1.2 ORACLE\_HOME.

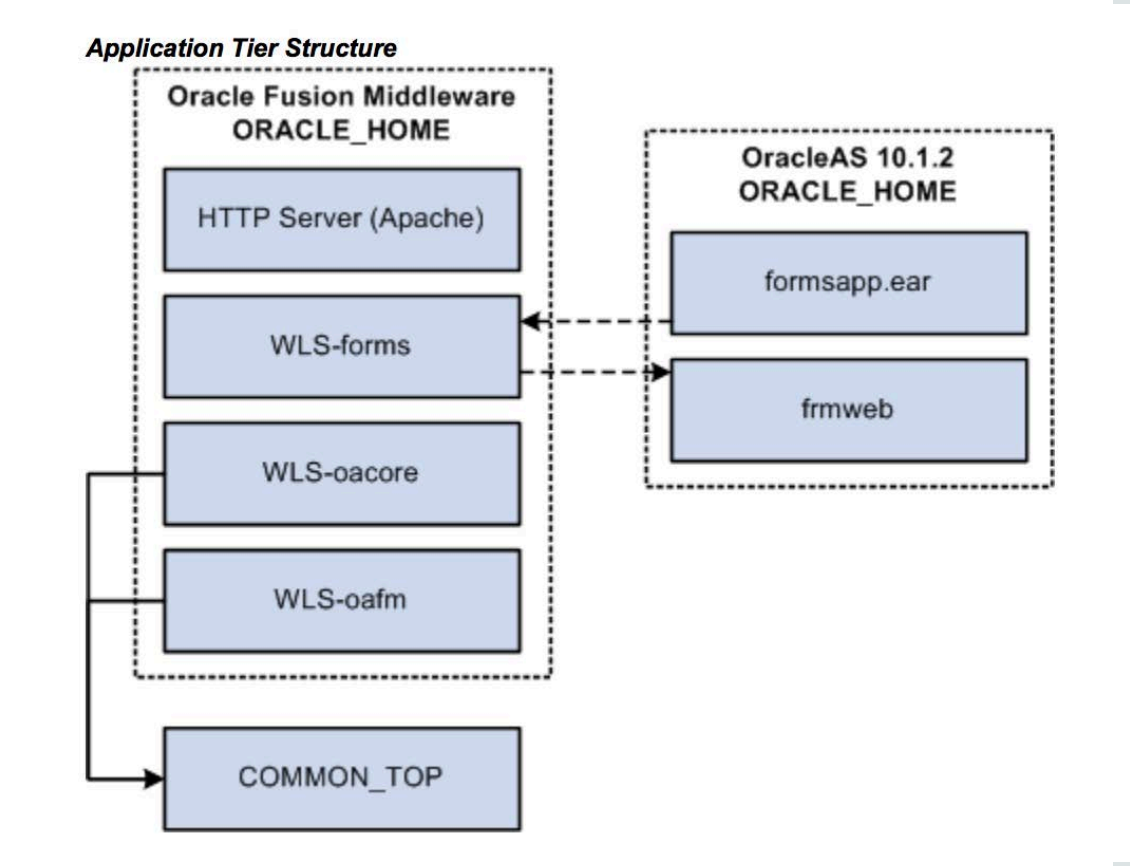

# Oracle E-Business Suite 12.2 Architecture: Dual File System One EBS WLS Domain and Managed Servers for Each File System

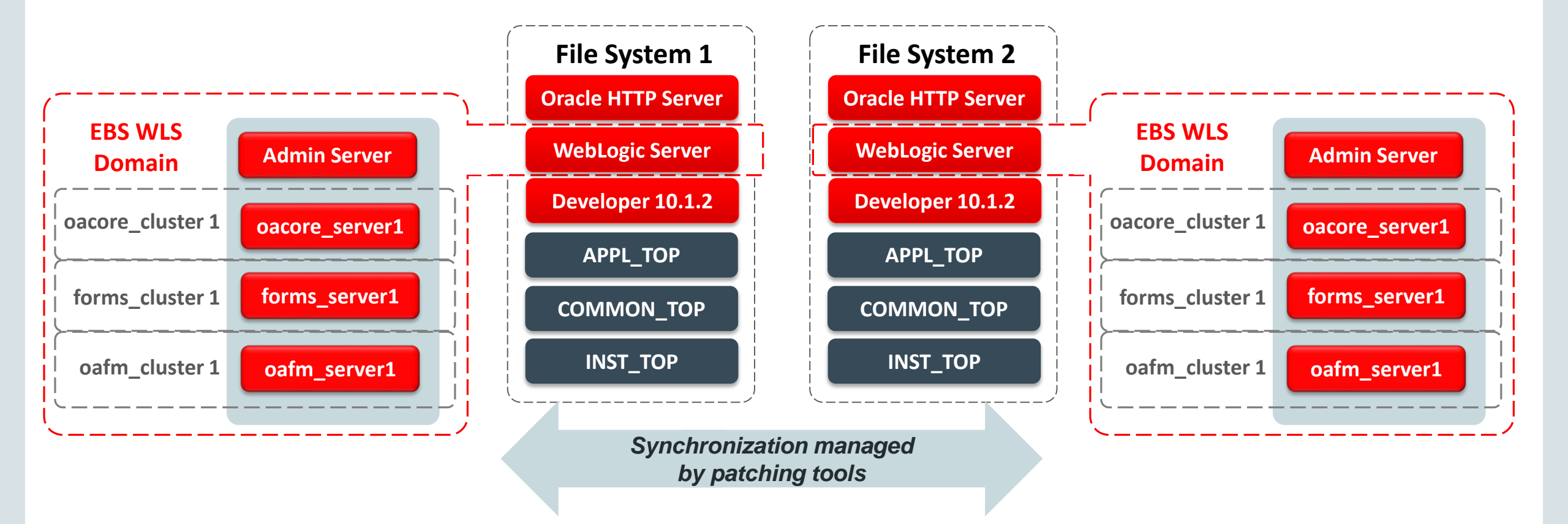

# Oracle E-Business Suite 12.2 Architecture: Dual File System

# Install Oracle E-Business Suite - Global System Settings **Global System Settings** The Port Pool mechanism is used to specify a set of port values for an Applications system. Each pool uses a unique set of Cancel

| Port Pool:                | 0                           | -    | 10     |    |
|---------------------------|-----------------------------|------|--------|----|
| Derived Port Settings:    |                             |      |        |    |
| Node Manager Port         |                             | 5556 | 5566   |    |
| WLS Admin Server Port     |                             | 7001 | 7011   |    |
| WLS OACORE Application    | WLS OACORE Application Port |      | 7211   |    |
| WLS FORMS Application     | Port                        | 7401 | 7411   |    |
| WLS OAFM Application P    | ort                         | 7601 | 7611   |    |
| WLS FORMS-C4WS Appli      | cation Port                 | 7801 | 7811   |    |
| WLS Portlet Application I | Port                        | 8889 | 8899   |    |
| OHS Administration Prov   | ky Port                     | 9999 | 10009  |    |
| Database Port             |                             | 1521 | ][1521 | Π. |

- One Port Pool for each file system (fs1, fs2)
- All ports must be free on the node
- Recommend assigning Port Pools for one environment a minimum 10 pools apart For example:
  - Port Pool **fs1=0**, **fs2=10** on node=testserver1
  - Port Pool **fs1=0**, **fs2=10** on node=testserver2
- Port Pools must be unique for each EBS environment on a same server For example:
  - Port Pool: fs1=0, fs2=10 on node=testserver3
  - Port Pool: fs1=11, fs2=21 on node=testserver3
- Most ports are unique to each file system

# Oracle E-Business Suite 12.2 Architecture: Dual File System

|         | The Port Pool mechanism is us<br>for an Applications system. Ear<br>values, allowing multiple enviro<br>Individual port values can be c | ed to specify a se<br>ch pool uses a un<br>onments to co-ex<br>changed using the | pecify a set of port values<br>uses a unique set of<br>; to co-exist on the same ho<br>using the Edit Ports button. |    |  |
|---------|----------------------------------------------------------------------------------------------------|----------------------------------------------------------------------------------|----------------------------------------------------------------------------------------------------|----|--|
|         |                                                                                                    | File System 1                                                                    | File System                                                                                                    | 12 |  |
|         | Port Pool: 0                                                                                                    | *                                                                                | 10                                                                                                    |    |  |
|         | Derived Port Settings:                                                                                                    |                                                                                  |                                                                                                    |    |  |
| 1       | Web SSL Port                                                                                                    | 4443                                                                             | ][4443                                                                                                    |    |  |
| * S     | ONS Local Port                                                                                                    | 6100                                                                             | 6110                                                                                                    |    |  |
|         | ONS Remote Port                                                                                                    | 6200                                                                             | 6210                                                                                                    |    |  |
|         | ONS Request Port                                                                                                    | 6500                                                                             | 6510                                                                                                    |    |  |
| RE      | Web Listener Port                                                                                                    | 8000                                                                             | 8000                                                                                                    |    |  |
|         | Active Web Port                                                                                                    | 8000                                                                             | 8000                                                                                                    |    |  |
|         | Forms Port                                                                                                    | 9000                                                                             | 9010                                                                                                    |    |  |
|         | Metrics Server Data Port                                                                                                    | 9100                                                                             | 9110                                                                                                    |    |  |
| A STATE | Metrics Server Request Port                                                                                                    | 9200                                                                             | 9210                                                                                                    |    |  |

| • | One Port Pool for each file system (fs1, fs2) |
|---|-----------------------------------------------|
| • | All ports must be free on the node            |

- Recommend assigning Port Pools for one environment a minimum 10 pools apart For example:
  - Port Pool **fs1=0**, **fs2=10** on node=testserver1
  - Port Pool **fs1=0**, **fs2=10** on node=testserver2
- Port Pools must be unique for each EBS environment on a same server For example:
  - Port Pool: **fs1=0**, **fs2=10** on node=**testserver3**
  - Port Pool: fs1=11, fs2=21 on node=testserver3
- Most ports are unique to each file system

# Oracle E-Business Suite 12.2: Dual File System Key Ports for OHS, WLS

| Description                   | Context File Variable | Unique Across<br>Dual File Systems | Example<br>File System 1 | Example<br>File System 2 |
|-------------------------------|-----------------------|------------------------------------|--------------------------|--------------------------|
| Port Pool                     | s_port_pool           | No                                 | 0                        | 10                       |
| Web Listener Port             | s_webport             | No                                 | 8000                     | 8000                     |
| Web SSL Port                  | s_webssl_port         | No                                 | 4443                     | 4443                     |
| Active Web Port               | s_active_webport      | No                                 | 8000/4443                | 8000/4443                |
| OHS Administration Proxy Port | s_ohs_adminport       | Yes                                | 9999                     | 10009                    |
| Node Manager Port             | s_nmport              | Yes                                | 5556                     | 5566                     |
| WLS Admin Server Port         | s_wls_adminport       | Yes                                | 7001                     | 7011                     |
| WLS oacore Application port   | s_wls_oacoreport      | Yes                                | 7201                     | 7211                     |
| WLS Forms Application Port    | s_wls_formsport       | Yes                                | 7401                     | 7411                     |
| WLS oafm Application Port     | s_wls_oafmport        | Yes                                | 7601                     | 7611                     |

# Oracle E-Business Suite 12.2 Architecture: Dual File System

Separate Ports for Each File System with Common Web Entry Point

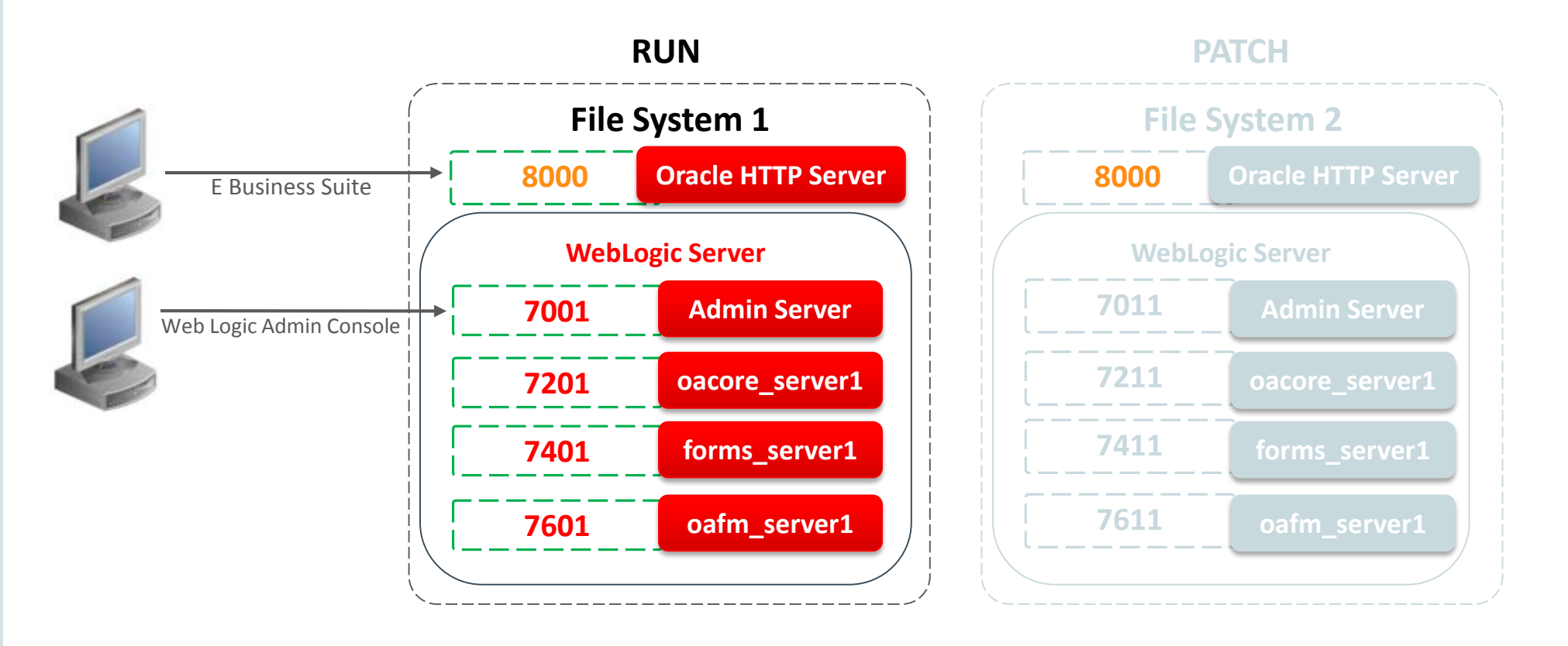

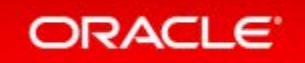

## Oracle E-Business Suite 12.2 Architecture: Dual File System During Cutover, File Systems Rotate

RUN PATCH File System 1 File System 2 **Oracle HTTP Server** 8000 **Oracle HTTP Server** 8000 E Business Suite WebLogic Server WebLogic Server 7011 **Admin Server** 7001 **Admin Server** Web Logic Admin Console 7211 7201 oacore\_server1 oacore\_server1 7411 forms\_server1 7401 forms\_server1 7611 oafm\_server1 oafm\_server1 7601

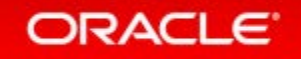

# Oracle E-Business Suite 12.2 Architecture: Dual File System

Separate Ports for Each File System with Common Web Entry Point

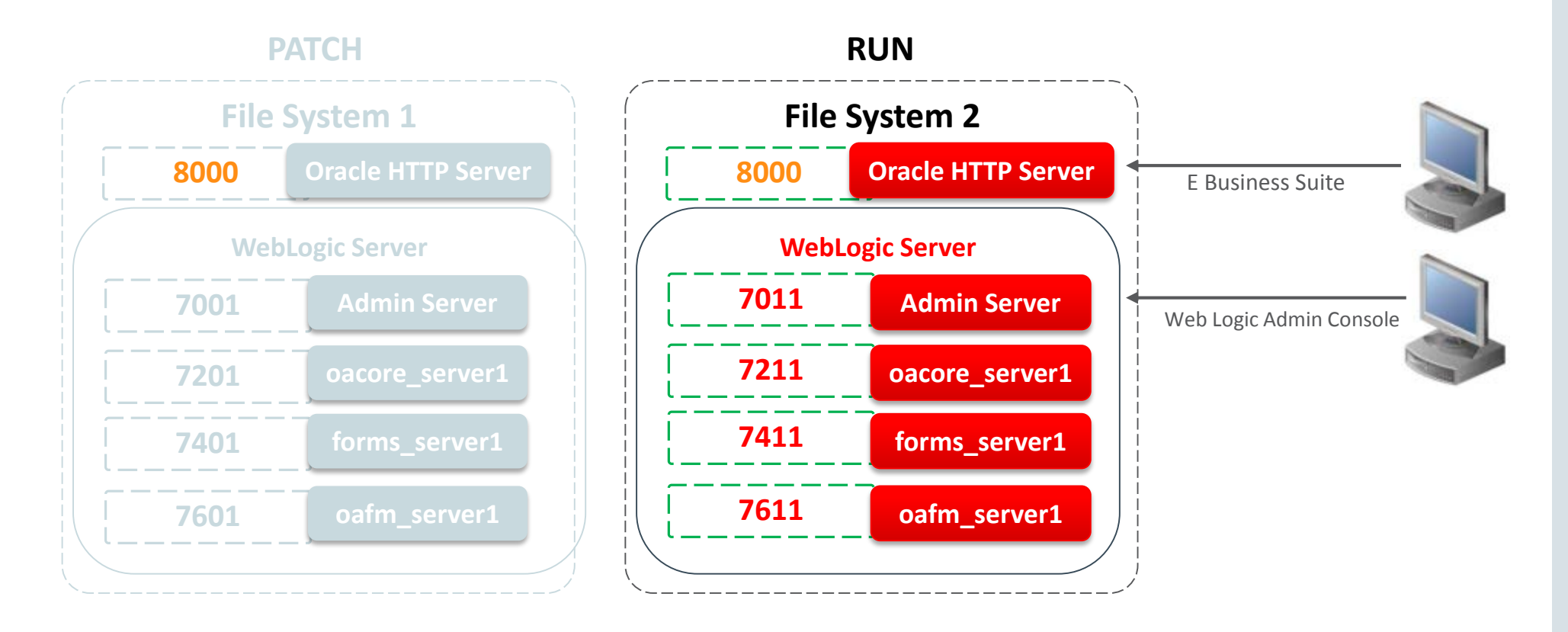

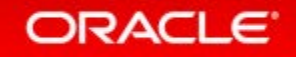

# Adding WLS Managed Servers in the EBS Cluster Application Tier – Scale Up

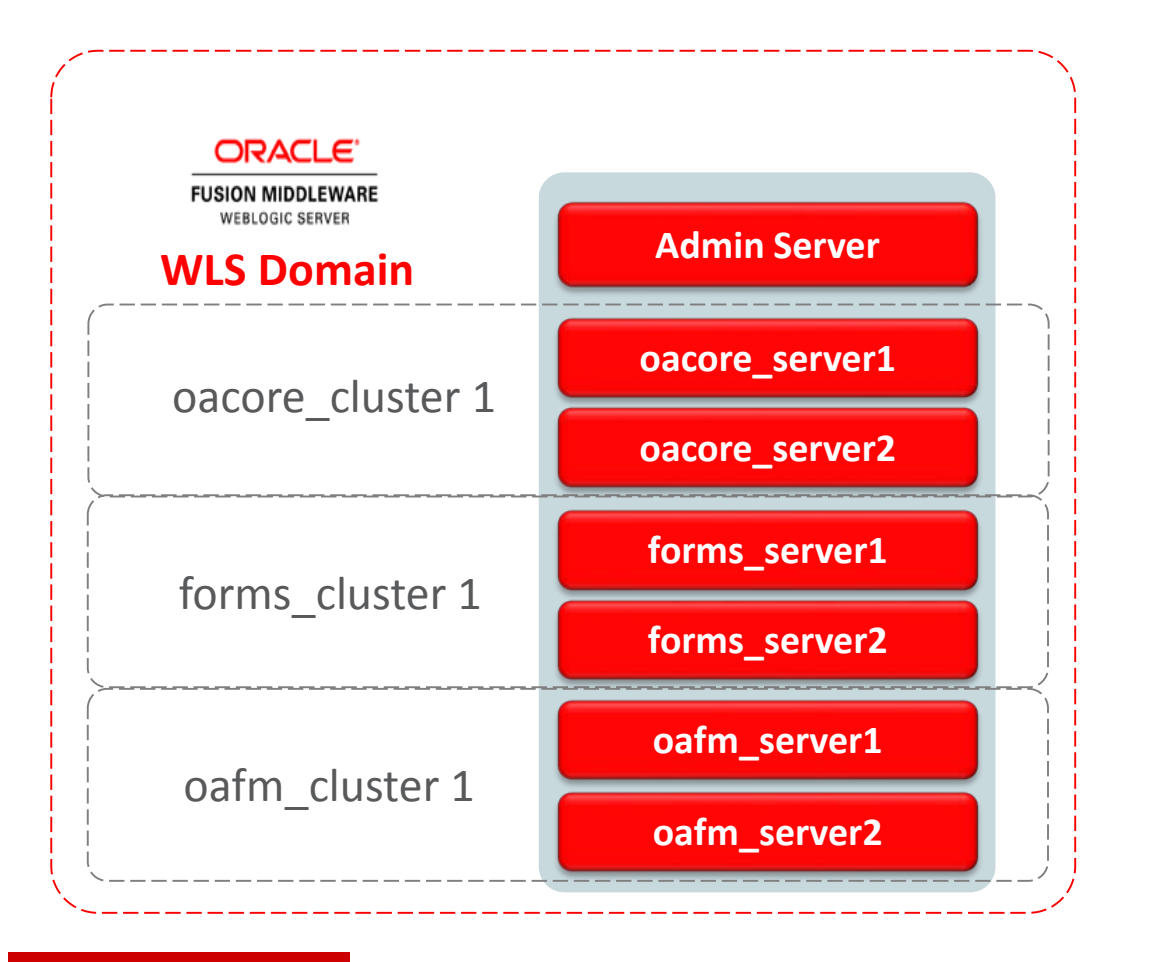

## Why add managed servers?

• Meet load and user concurrency requirements

~100-150 concurrent users per JVM

oacore jvm heap: M= (N/ 150) \* 1 GB where M = total memory used by oacore VMs N = total number of concurrent Self-Service users

Use one JVM per 1-2 CPUs (dependent on the CPU speed)

## Provide redundancy

Add services to an existing node

# Oracle E-Business Suite 12.2 Architecture

Application Tier Vertical Scaling: Add WLS Managed Servers

### What to Know

- Add to any of the managed servers in the Oracle E-Business Suite WLS Domain: oacore, oafm and forms
- Add using the Oracle E-Business Suite 12.2 provisioner API, adProvisionEBS.pl
- Execute adProvisionEBS.plon the RUN File System when there is no active Online Patching cycle
- Follow naming convention which must be unique for the WLS Domain: <service\_type>\_server<n>
- Verify port numbers are **FREE** and **UNIQUE** across the RUN and PATCH file systems and the node
- The next Online Patching Cycle (adop phase=prepare) will synchronize the PATCH file system by adding the new managed server

#### Section 4.4.1 Adding a New Managed Server, MOS Doc ID 1905593.1

## What to Do

• Syntax for adProvisionEBS.pl:

#### perl \

\$AD\_TOP/patch/115/bin/adProvisionEBS.pl \ ebs-create-managedserver \

- -contextfile=<CONTEXT\_FILE> \
- -managedsrvname=<MANAGED\_SERVER\_NAME> \
- -servicetype=<SERVICE\_TYPE> \
- -managedsrvport=<MANAGED\_SERVER\_PORT>
- -logfile=<LOGFILE>

# Oracle E-Business Suite 12.2 Architecture

Application Tier Vertical Scaling: Add WLS Managed Servers

## What to Know

- Add to any of the managed servers in the Oracle E-Business Suite WLS Domain: oacore, oafm and forms
- Add using the Oracle E-Business Suite 12.2 provisioner API, adProvisionEBS.pl
- Execute adProvisionEBS.plon the RUN File System when there is no active Online Patching cycle
- Follow naming convention which must be unique for the WLS Domain: <service\_type>\_server<n>
- Verify port numbers are **FREE** and **UNIQUE** across the RUN and PATCH file systems and the node

ORACLE

• The next Online Patching Cycle will synchronize the PATCH file system by adding the new managed server

### What to Do

 Example add 'oacore\_server2' of type oacore with port 7203:

#### perl \

\$AD\_TOP/patch/115/bin/adProvisionEBS.pl \

- ebs-create-managedserver \
- -contextfile=<CONTEXT\_FILE> \
- -managedsrvname=oacore\_server2  $\$
- -servicetype=oacore \
- -managedsrvport=7203
- -logfile=<APPLRGF>/TXK/addMSoacore\_server2.log

#### Section 4.4.1 Adding a New Managed Server, MOS Doc ID 1905593.1

# Add Oracle E-Business Suite Application Node Application Tier Scale Out: Add a Node and Managed Servers

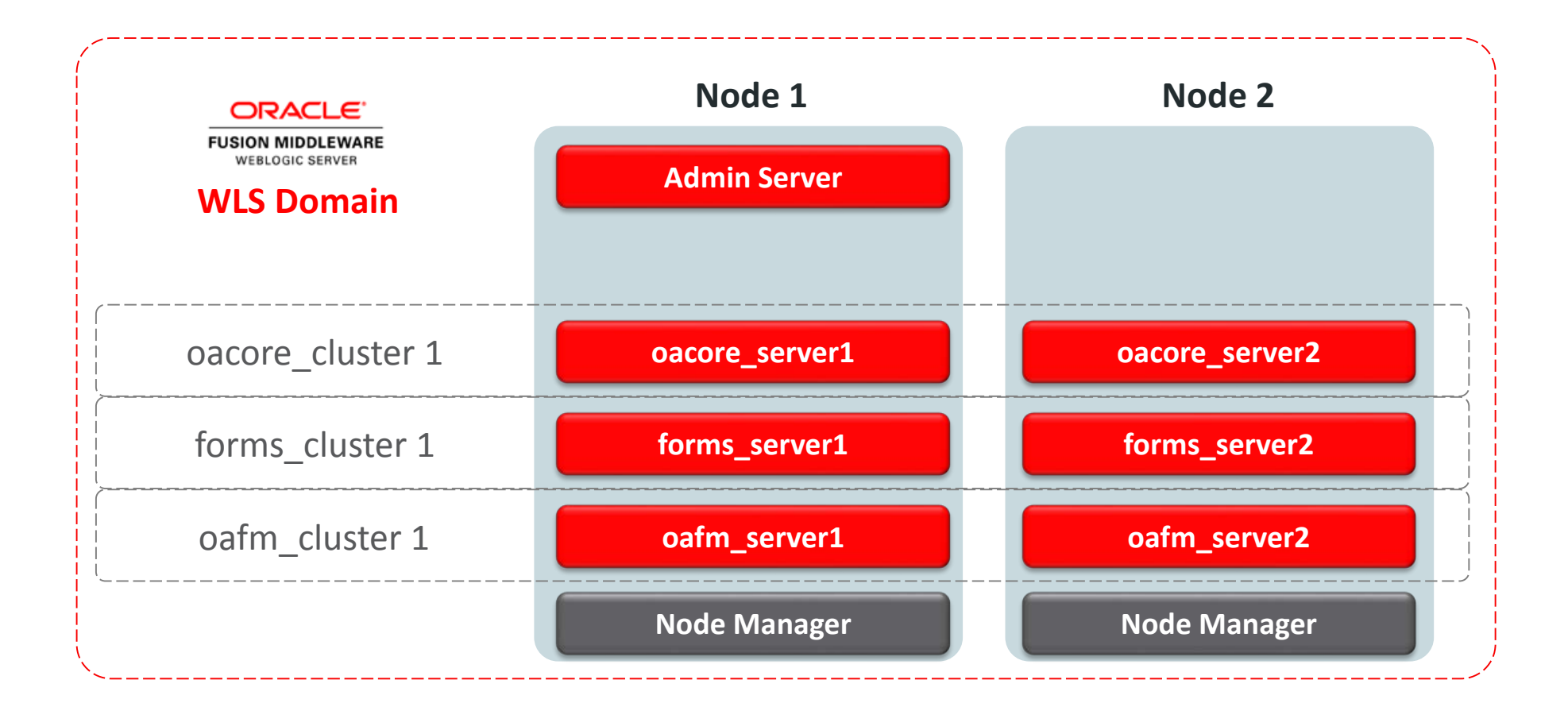

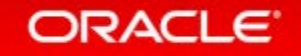

# Add Oracle E-Business Suite 12.2 Application Nodes

File System Configuration: Distributed or Shared

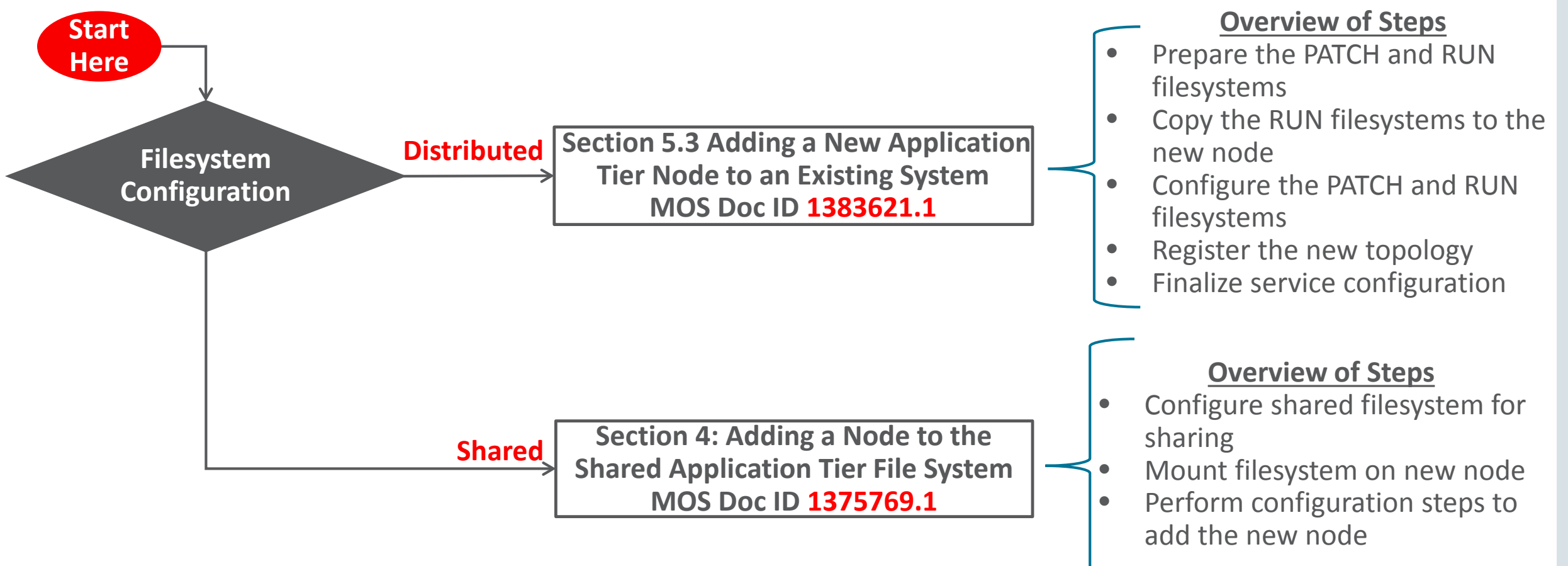

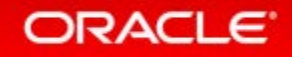

# Add Oracle E-Business Suite 12.2 Application Nodes Pairs File Configuration for Distributed and Shared File Systems

- Copy the sample pairsfile to a new directory and file name. For example: \$cd \$INST\_TOP/appl/admin\$cp \$CONTEXT\_NAME.txt /install\_base/pairsfile/patch/mynewpairsfile.txt
- Update values for specific parameters for the node being added. The updated pairsfile is referenced by configuration commands.
- Make sure that the RUN and PATCH Port Pools are unique. For example: s\_port\_pool=0 patch\_s\_port\_pool=10

Note: The value of s\_port\_pool should match the \$RUN\_BASE port pool and need not be updated.

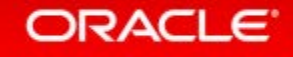

# Add Oracle E-Business Suite 12.2 Application Nodes Pairs File Configuration for Distributed and Shared File Systems – Instance

[Instance Specific]
# Please provide values for the context variables listed below. On the source
# instance they are instantiated as shown in the comment section below.
# These values should only be used as reference to fill out the instance
# values for the new node.

s\_temp=/[temp\_directory] s\_contextname=[context\_name\_for\_new\_node] s\_hostname=[new\_node\_name] s\_domainname=us.exampledomain.com s\_cphost=[new\_node\_name] s\_webhost=[new\_node\_name] s\_config\_home=/[INST\_TOP] s\_inst\_base=/[install\_base] s\_display=[new\_node\_name]:0.0 s\_forms-c4ws\_display=[new\_node\_name]:0.0 s\_ohs\_instance=EBS\_web\_<SID>\_OHS[n] s\_webport=8000 s\_http\_listen\_parameter=8000 s https listen parameter=4443

# Add Oracle E-Business Suite 12.2 Application Nodes Pairs File Configuration for Distributed and Shared File Systems - Services

[Services]

# Please provide values for the context variables listed below # Enter "enabled" without the quotes to enable the service on the new node # Enter "disabled" without the quotes to disable the service on the new node # The Root service include the Node Manager . # The Web Application Services include the Node Manager, Admin Server, # Managed Servers ( oacore, forms, oafm, formsc4-ws).

s\_web\_applications\_status=enabled
s\_web\_entry\_status=enabled
s\_apcstatus=enabled
s\_root\_status=enabled
s\_batch\_status=enabled
s\_other\_service\_group\_status=disabled
s\_adminserverstatus=disabled
s\_web\_admin\_status=disabled`

# Add Oracle E-Business Suite 12.2 Application Nodes Pairs File Configuration

| Shared Application Tier File System                                               |
|-----------------------------------------------------------------------------------|
| Sets_shared_file_system=true                                                      |
| Set s_atName to the primary node across all nodes                                 |
| Set <b>user id</b> and <b>group id</b> the same across all nodes                  |
| Set absolute path of the shared file system mount point the same across all nodes |
|                                                                                   |

# Add Oracle E-Business Suite 12.2 Application Nodes

**Use Latest Feature to Add the Node** 

## **Distributed File System**

 Configure RUN and PATCH file systems with a single command with dualfs (not currently default option)

```
$perl adcfgclone.pl \
component=appsTier \
pairsfile=<PAIRSFILE> \ addnode=yes
dualfs=yes*
```

## Shared Application Tier File System

• Execute adclonectx utility to configure both RUN and PATCH file system with dualfs (not currently default option)

```
$export PATH= \
  $IAS_ORACLE_HOME/perl/bin:$PATH
$perl ./adclonectx.pl addnode \
  contextfile=$CONTEXT_FILE \
  pairsfile=/install_base/mypairsfile.txt \
  dualfs=yes*
```

 \* dualfs available as of AD-TXK Delta 7, Latest available AD-TXK Delta 10 R12.AD.C.Delta.10 (25820806), R12.TXK.C.Delta.10 (25828573)

MOS Doc ID 1617461.1

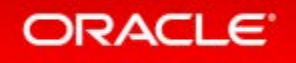

# **Oracle E-Business Suite 12.2 Architecture**

**Application Tier Scale Up and Scale Out** 

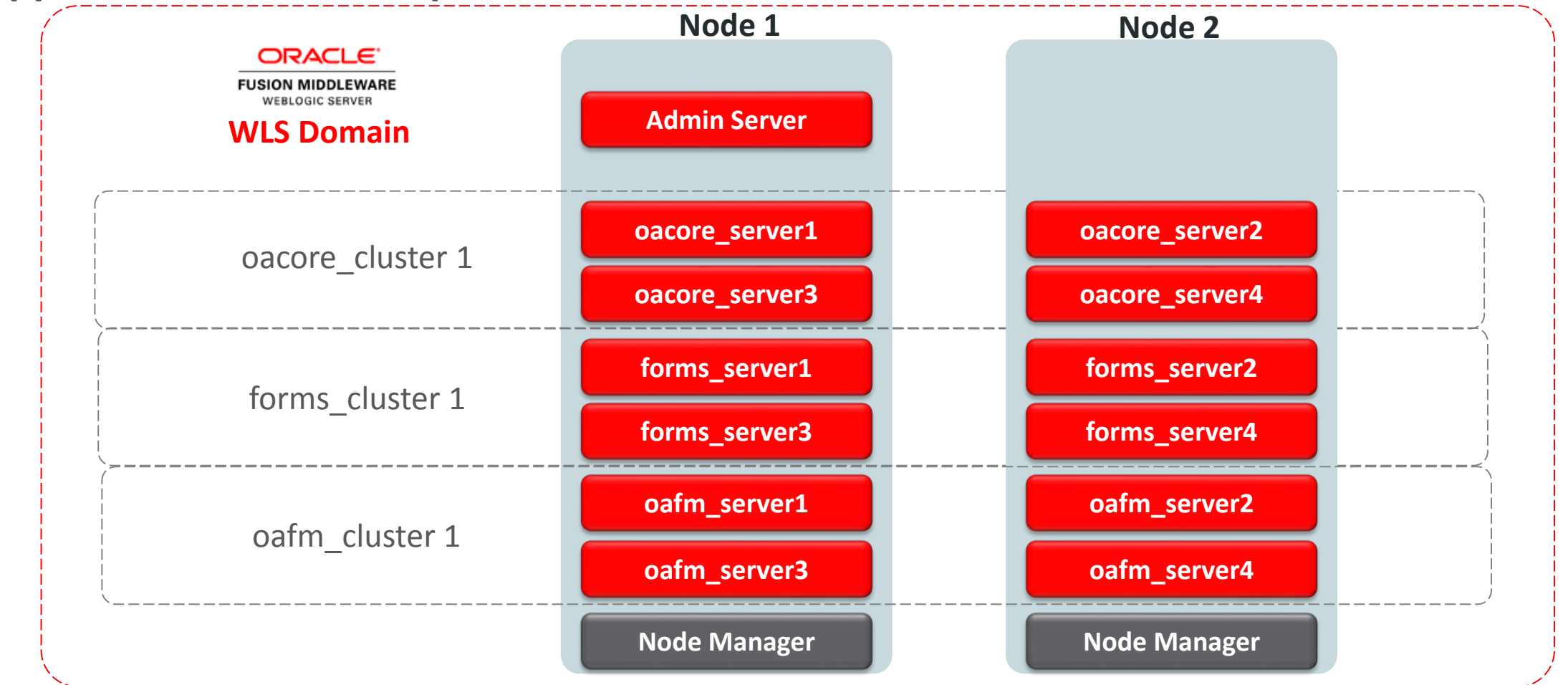

# Delete an Oracle E-Business Suite Application Tier Node

• If the application tier node <u>is accessible</u> and needs to be deleted, execute the following on the node that is being deleted:

\$perl \$AD\_TOP/patch/115/bin/adProvisionEBS.pl ebs-delete-node contextfile=\$CONTEXT\_FILE -logfile=del.log

 If the application tier node <u>is not accessible</u> and needs to be deleted, execute the following on the primary node:

\$perl \$AD\_TOP/patch/115/bin/adProvisionEBS.pl ebs-delete-node \
-contextfile=\$CONTEXT\_FILE -hostname=<HOSTNAME OF NODE TO BE DELETED> `
-logfile=<LOG\_FILE>

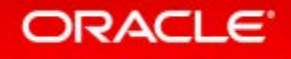

# Program Agenda

## 1 Architecture

- 2 Administration and Maintenance
- <sup>3</sup> Configure
- 4 Monitor and Troubleshoot

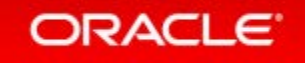
### Starting and Stopping Services RUN File System

| Service Group            | Service(s)                                    | Service Control Script                                                       |
|--------------------------|-----------------------------------------------|------------------------------------------------------------------------------|
| N/A                      | All Application Tier Services<br>on All Nodes | adstrtal.sh –mode=allnodes                                                   |
| N/A                      | All Application Tier Services<br>on All Nodes | adstpall.sh –mode=allnodes                                                   |
| Web Entry Point Services | Oracle HTTP Server<br>Oracle Process Manager  | adapcctl.sh [start   stop]  <br>adopmnctl.sh [start   stop   status]         |
| Root Service             | Node Manager                                  | adnodemgrctl.sh [start   stop ]                                              |
| Web Administration       | WebLogic Admin Server                         | adadminsrvctl.sh [start   stop   abort  ]                                    |
| Web Application Services | oacore<br>oafm<br>forms                       | admanagedsrvctl.sh [stop  start] <managed_server_name></managed_server_name> |

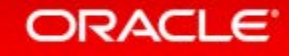

### Starting and Stopping Services PATCH File System

| Service Group            | Service(s)                                    | Service Control Script                                                              |
|--------------------------|-----------------------------------------------|-------------------------------------------------------------------------------------|
| N/A                      | All Application Tier Services<br>on All Nodes | adstrtal.sh-mode=allnodes forcepatchfs                                              |
| N/A                      | All Application Tier Services<br>on All Nodes | adstpall.sh –mode=allnodes forcepatchfs                                             |
| Web Entry Point Services | Oracle HTTP Server<br>Oracle Process Manager  | adapcctl.sh [start   stop]  <br>adopmnctl.sh [start   stop   status]                |
| Root Service             | Node Manager                                  | adnodemgrctl.sh [start   stop ]                                                     |
| Web Administration       | WebLogic Admin Server                         | adadminsrvctl.sh [start forcepatchfs   stop forcepatchfs  <br>abort forcepatchfs  ] |
| Web Application Services | oacore<br>oafm<br>forms                       | admanagedsrvctl.sh [stop  start] <managed_server_name></managed_server_name>        |

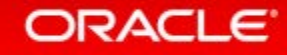

## Changing the WebLogic Admin Password

### What to Know

- Use the EBS defined process for changing the WLS
   Administration User password
- Changing the WebLogic Admin password requires downtime
- Change the password from the **RUN** file system when there is **NO** active Online Patching Cycle
- The perl script txkUpdateEBSDomain.pl with the action updateAdminPassword will prompt for the context file, current WLS Admin password, new WLS Admin password and the APPS password

### What to Do

Step 1: On the Admin Server, stop all application tier services **EXCEPT** the **Node Manager** and the **Admin Server**:

\$EBSAPPS.env run

```
$$ADMIN_SCRIPTS_HOME\adstpall.sh -skipNM -skipAdmin
```

Step 2: In a multi-node environment, run the following command on all secondary nodes (conditional):

\$EBSAPPS.env run

\$\$ADMIN\_SCRIPTS\_HOME\adstpall.sh

Step 3: On the Admin Server, run the following:

\$per1 FND\_TOP/patch/115/bin/txkUpdateEBSDomain.pl \
 -action=updateAdminPassword

Step 4: Restart all services on all nodes with the following:

\$adstrtal.sh -mode=allnodes

Oracle E-Business Suite Setup Guide, Changing the Oracle WebLogic Server Administration User Password

## Changing the APPS Password

#### What to Know

- Use the EBS defined process for changing the APPS password
- Changing the APPS password requires downtime
- You can use either AFPASSWD (recommended) or FNDCPASS
- The command used will change the APPS, APPLSYS, and APPS\_NE
- After you change the password, you MUST update the WLS Data Source
- The final step is to run AutoConfig and then restart the applications.

### What to Do

Step 1: On the Admin Server, stop all application tier services: \$EBSAPPS.env run \$\$ADMIN\_SCRIPTS\_HOME\adstpall.sh -mode=allnodes Step 2: Execute AFPASSWD to change the APPS password: \$ AFPASSWD -C APPS -s APPLSYS Step 3: Start the admin server and update the WLS Data Source \$ \$INST\_TOP/admin/scripts/adadminsrvctl.sh \$ perl \ \$FND\_TOP/patch/115/bin/txkManageDBConnectionPool.pl Note: When prompted select updateDSPassword Step 4: Run autoconfig: \$sh <INST\_TOP>/admin/scripts/adautocfg.sh Step 5: Restart all services on all nodes with the following: \$adstrtal.sh -mode=allnodes

#### **Oracle E-Business Suite Maintenance Guide**

## Identify Required Technology Stack Updates EBS Technology Code level Checker (ETCC)

### **Database Code Level Checker**

Identifies required database patches for EBS 12.2

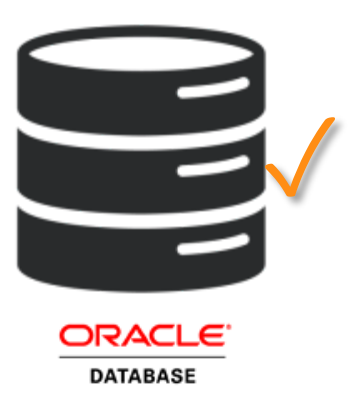

### **Application Tier Code Level Checker**

Identifies required application tier technology stack patches for EBS 12.2

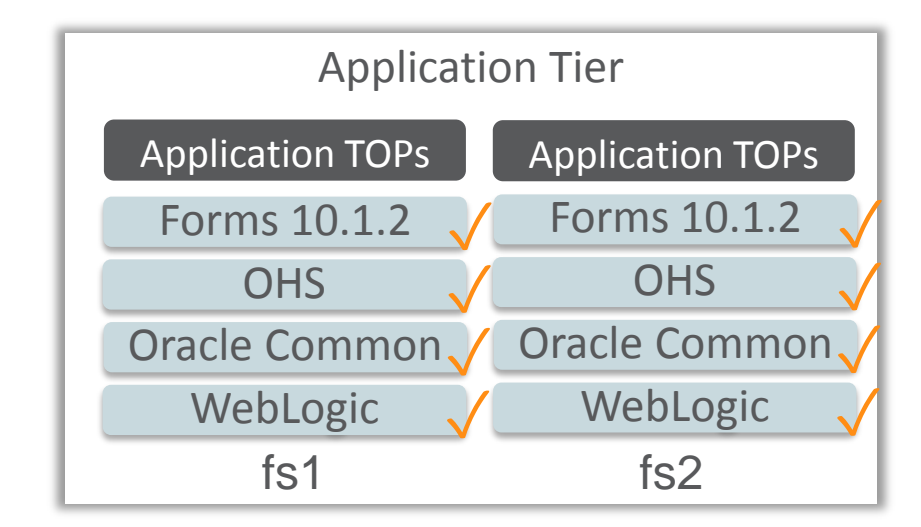

ETCC ensures you identify the required database and middle tier bugfixes for your Oracle E-Business Suite Release 12.2 system

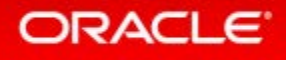

## EBS Technology Code level Checker (ETCC)

- ETCC can be downloaded via Patch 17537119 from My Oracle Support
- Oracle strongly recommends the use of this utility to ensure that all required database and middle tier bugfixes have been installed
- Database EBS Technology Codelevel Checker (DB-ETCC)
  - -checkDBpatch.sh
- Middle Tier EBS Technology Codelevel Checker (MT-ETCC)
  - -checkMTpatch.sh

MOS Doc ID 1594274.1

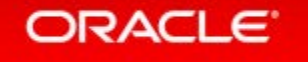

## EBS Technology Codelevel Checker (ETCC)

Automatically maps bug fixes to patches and recommends patches

| gbr10266.uk.oracle.com - PuTTY                                                                                                    | 🚽 gbr10266.uk.oracle.com - PuTTY                                         |   |
|----------------------------------------------------------------------------------------------------|--------------------------------------------------------------------------|---|
| Obtained list of bugfixes to be applied and the list to be<br>Now checking Database ORACLE_HOME.                                                                                     | PATCH RECOMMENDATION SUMMARY                                             | ^ |
| The opatch utility is at the required version.                                                                                                    | The default patch recommendations to install these missing bugfixes are: |   |
| Found patch records in the inventory.                                                                                                    | Oracle Database Release 12.1.0.2 (No PSU applied)                        |   |
| Missing Bugfix: 14696962 -> Patch 22165788<br>Missing Bugfix: 18485835 -> Patch 21841318<br>Missing Bugfix: 18893947 -> Patch 18893947<br>Missing Bugfix: 20476776 -> Patch 20476776 | Patch 22165788<br>- Filename: p22165788_121020_Generic.zip               |   |
| Missing Bugfix: 20825533 -> Patch 21443504<br>Missing Bugfix: 20887355 -> Patch 20887355<br>Missing Bugfix: 20936905 -> Patch 21443504<br>Missing Bugfix: 21028698 -> Patch 22098146 | Patch 21841318<br>- Filename: p21841318_121020_Linux-x86-64.zip          |   |
| Missing Bugfix: 21091431 -> Patch 21443504<br>Missing Bugfix: 21153266 -> Patch 21153266<br>Missing Bugfix: 21188532 -> Patch 21188532                                               | Patch 18893947<br>- Filename: p18893947_121020_Linux-x86-64.zip          |   |
| Missing Bugfix: 21614112 -> Patch 21841318<br>Missing Bugfix: 21751519 -> Patch 22165788                                                                                             | Patch 20476776<br>- Filename: p20476776_121020_Generic.zip               |   |
| Generating Patch Recommendation Summary.                                                                                                    | Patch 21443504<br>- Filename: p21443504_121020_Linux-x86-64.zip          |   |
|                                                                                                    | Patch 20887355<br>- Filename: p20887355_121020_Generic.zip               | Ŧ |
|                                                                                                    |                                                                          |   |

#### MOS Doc ID 1594274.1

## Oracle E-Business Suite 12.2 Fusion Middleware Home

Directory Structure Under /[install\_base]/FS1 and /[install\_base]/FS2

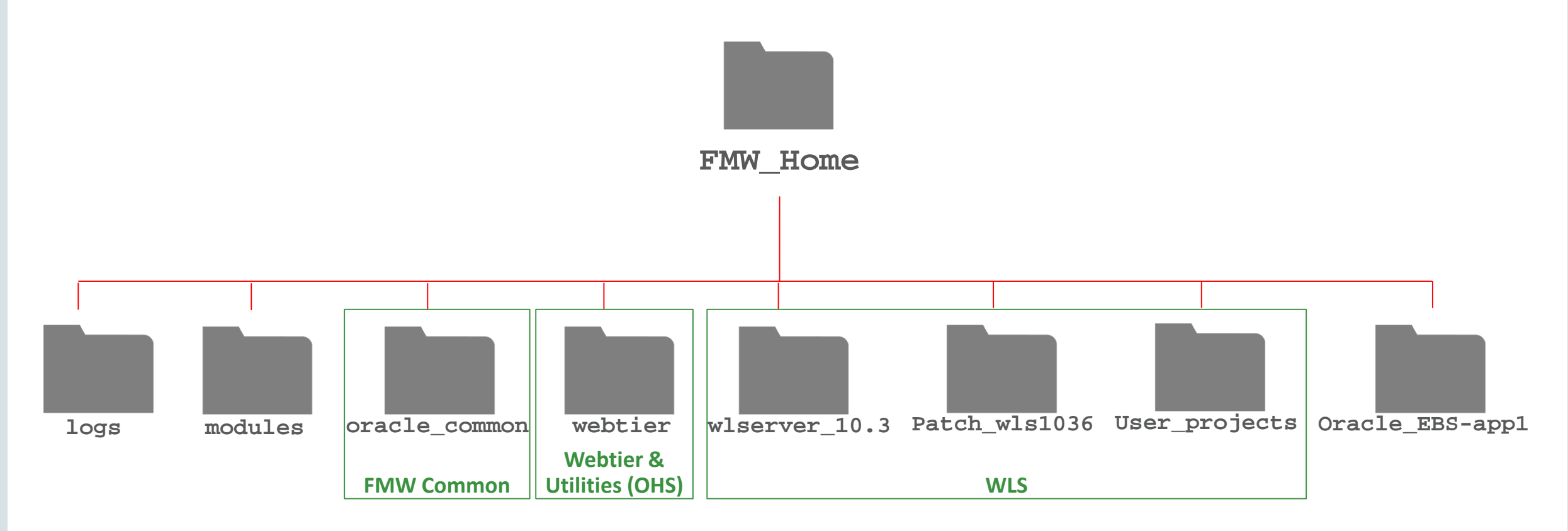

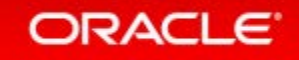

## EBS FMW 11g Environment & Patch Inventory Commands

| FMW Common                                                                                          | WebLogic Server                                                                                     |
|----------------------------------------------------------------------------------------------------|----------------------------------------------------------------------------------------------------|
| Set Environment (ORACLE_HOME & Path) \$. \$FMW_HOME/SetCommon.env                                   | Change Directory<br>\$cd \$FMW_HOME/utils/bsu                                                       |
| Patch Inventory Command<br>\$ opatch lsinventory                                                    | Patch Inventory Report<br>\$ bsu.sh -report<br>-bea_home=\$FMW_HOME \                               |
|                                                                                                    |                                                                                                    |
| Web Tier & Utilities (OHS)                                                                          | Developer (Forms & Reports)                                                                         |
| Web Tier & Utilities (OHS)<br>Set Environment (ORACLE_HOME & Path)<br>\$. \$FMW_HOME/SetWebtier.env | Developer (Forms & Reports)<br>Set Environment (ORACLE_HOME & Path)<br>\$ source .EBSapps.env PATCH |

## Applying Application Tier Technology Stack Updates Oracle E-Business Suite 12.2

### What to Know

- Application tier technology stack updates can be
  - Applied to the PATCH file system while EBS is online
  - Applied in conjunction with an EBS Online Patching cycle

or

- Applied as a separate Online Patching exercise
- A full re-clone must be performed after applying Application tier patches to synchronize the RUN and PATCH file systems

### What to Do

- Prepare the PATCH filesystem.
- Apply technology stack patches to PATCH filesystem.
- Apply EBS patches (optional).
- Coordinate time for CUTOVER and complete the online patching cycle.
- Synchronize the technology stack patches between the RUN and PATCH filesystems.

MOS Doc ID 1594274.1

## Applying Application Tier Technology Stack Updates Oracle FMW Common for Oracle E-Business Suite 12.2

### What to Know

- Application tier technology stack updates can be
  - Applied to the PATCH filesystem while EBS is online
  - Applied in conjunction with an EBS Online Patching cycle

#### or

- Applied as a separate Online Patching exercise
- You should follow the instructions in the patch README
- A full re-clone must be performed after applying Application tier patches to synchronize the RUN and PATCH file systems

### What to Do

- Prepare the instance for patching and set the ORACLE\_HOME
   \$ source .EBSapps.env PATCH
   \$ adop phase=prepare
  - Set environment and apply patches to the PATCH file system
    - \$ . \$FMW\_HOME/SetCommon.env
    - \$ opatch apply
- Apply EBS patches (optional)
   \$ adop phase=apply inputfile=myinputfile
- Complete the Online Patching cycle
  - \$ adop phase=finalize
  - \$ adop phase=cutover
  - source .EBSapps.env RUN
  - \$ adop phase=cleanup
- Synchronize technology patches between the RUN and PATCH file systems
  - \$ adop phase=fs\_clone

MOS Doc ID 1355068.1

## Applying Application Tier Technology Stack Updates Webtier & Utilities (OHS) for Oracle E-Business Suite 12.2

#### What to Know

- Application tier technology stack updates can be
  - Applied to the PATCH filesystem while EBS is online
  - Applied in conjunction with an EBS Online Patching cycle

#### or

- Applied as a separate Online Patching exercise
- You should follow the instructions in the patch README
- A full re-clone must be performed after applying Application tier patches to synchronize the RUN and PATCH file systems

#### What to Do

- Prepare the instance for patching
   \$ source .EBSapps.env PATCH
   \$ adop phase=prepare
- Set environment and apply patches to the PATCH file system
  - \$ . \$FMW\_HOME/SetWebtier.env
  - \$ cd [patch\_directory]
  - \$ opatch apply
- Apply EBS patches (optional)
   \$ adop phase=apply inputfile=myinputfile
- Complete the Online Patching cycle
  - \$ adop phase=finalize
  - \$ adop phase=cutover
  - \$ source .EBSapps.env RUN
  - \$ adop phase=cleanup
- Synchronize technology patches between the RUN and PATCH file systems
  - \$ adop phase=fs\_clone

MOS Doc ID 1355068.1

## Applying Application Tier Technology Stack Updates WebLogic Server for Oracle E-Business Suite 12.2

### What to Know

- Application tier technology stack updates can be
  - Applied to the PATCH filesystem while EBS is online
  - Applied in conjunction with an EBS Online Patching cycle

#### or

- Applied as a separate Online Patching exercise
- You should follow the instructions in the Patch README
- A full re-clone must be performed after applying Application tier patches to synchronize the RUN and PATCH file systems

### What to Do

- Prepare the instance for patching
   \$ source .EBSapps.env PATCH
   \$ adop phase=prepare
  - Apply WLS patches to the PATCH file system
    \$ cd \$FMW\_HOME/utils/bsu
    \$ bsu.sh \
     -prod\_dir=\$FMW\_HOME\wlserver\_10.3 \
     -patchlist=<patchID1> -verbose -install

Apply EBS patches (optional)
 \$ adop phase=apply inputfile=myinputfile

- Complete the Online Patching cycle
  - \$ adop phase=finalize
  - \$ adop phase=cutover
  - \$ source .EBSapps.env RUN
  - \$ adop phase=cleanup
- Synchronize technology patches for the RUN and PATCH file systems
   \$ adop phase=fs\_clone

MOS Doc ID 1355068.1

## Applying Application Tier Technology Stack Updates

![](_page_49_Figure_1.jpeg)

![](_page_49_Picture_2.jpeg)

50

## Program Agenda

### 1 Architecture

2 Administration and Maintenance

### 3 Configure

4 Monitor and Troubleshoot

![](_page_50_Picture_5.jpeg)

## Oracle E-Business Suite 12.2

### Where to Perform OHS & WLS Configuration Changes

|                       | Oracle Application Manager<br>& Autoconfig | Fusion Middleware Control<br>http://hostname.domain:admin_port/em                                   | WLS Administration Console<br>http://hostname:admin_port/console |
|-----------------------|--------------------------------------------|----------------------------------------------------------------------------------------------------|------------------------------------------------------------------|
| Oracle HTTP<br>Server |                                            | <ul> <li>Performance directives, log configuration,<br/>ports, mod_perl, mod_wl_ohs, etc</li> </ul> |                                                                  |
| WLS Admin<br>Server   | ✓ Initialization parameters                |                                                                                                    | ✓ All other parameters                                           |
| WLS Managed<br>Server |                                            |                                                                                                    | ✓ All parameters for oacore, oafm and forms services             |

![](_page_51_Picture_4.jpeg)

## Oracle E-Business Suite 12.2 Configuration When to Perform OHS & WLS Configuration Changes

- If a Patching Cycle is not open:
  - Perform Configuration Changes in Run-Edition File System
    - Otherwise changes done in Patch Edition will be lost after patching!

### • If a Patching Cycle is **open**:

ORACLE

- Wait for patching cycle to finish
  - Perform configuration changes in the Run Edition file system after Cutover, otherwise changes done will be lost!
  - If there are post-patch configuration changes needed, perform them in the Run-Edition File System after cutover

#### MOS Doc ID 1905593.1

**Run File System** 

Oracle HTTP Server (OHS)

WebLogic Server (WLS)

Developer 10.1.2

**APPL TOP** 

COMMON\_TOP

INST\_TOP

## **Oracle HTTP Server Configuration**

![](_page_53_Figure_1.jpeg)

ORACLE

- Update limited set of configuration files with AutoConfig
- Update all other seeded configurations using Fusion Middleware Control <u>http://hostname.domain:admin\_port/em</u>
- Edit the relevant file and parameters
- Synchronize the changes with adSyncContext.pl
- Update to the PATCH file system will happen with the next patching cycle (adop phase=prepare)

### WebLogic AdminServer Configuration Updating the Classpath and JVM Arguments

 Classpath and JVM arguments are read from context variables upon startup of the WLS Admin Server

- To update edit the following context variables:
  - $-s_adminserver_classpath$
  - s\_nm\_jvm\_startup\_properties

![](_page_54_Picture_6.jpeg)

## WebLogic Server Configuration Updating the Classpath and JVM Arguments

|                                                                                | A 11-1-1                                                     | a Bolinson                   | 123                                 | and a               | 1                                 | 11-20                     |                              |               |                  |                                             | the second second second                                | Conceptual Sec. 20                     | and the second second second    |
|--------------------------------------------------------------------------------|--------------------------------------------------------------|------------------------------|-------------------------------------|---------------------|-----------------------------------|---------------------------|------------------------------|---------------|------------------|---------------------------------------------|---------------------------------------------------------|----------------------------------------|---------------------------------|
| Change Center                                                                  | UL Home Log O                                                | ut Preferenc                 | es and moored                       | Help                |                                   | Q                         |                              |               |                  |                                             | relcome, weblogic                                       | Connected to: El                       | 15_domain_im&kev                |
| View changes and restarts                                                      | Home >Summary                                                | of Servers >0                | acore_server1                       | 29                  |                                   |                           |                              |               |                  |                                             |                                                         |                                        |                                 |
| Click the Lock & Edit button to modify, add or<br>delete items in this domain. | Settings for oac                                             | re_server1                   | 29                                  |                     |                                   |                           |                              |               |                  |                                             |                                                         |                                        |                                 |
| Lock & Edit                                                                    | Configuration                                                | Protocola                    | Logging D                           | tebug               | Monitoring                        | Control                   | Deployments                  | Services      | Security         | Notes                                       |                                                         |                                        |                                 |
| Release Configuration                                                          | General Clust                                                | er Service                   | s Keystores                         | SSL                 | Federation                        | Services                  | Deployment                   | Migration     | Tuning           | Overload                                    | Health Monitoring                                       | Server Start                           | Web Services                    |
| Iomain Structure                                                               | Click the Lock                                               | Edit button                  | in the Change                       | Center              | to modify the                     | e settings o              | n this page.                 |               |                  |                                             |                                                         |                                        |                                 |
| 35_domain_im4kevin                                                             | Save                                                         |                              |                                     |                     |                                   |                           |                              |               |                  |                                             |                                                         |                                        |                                 |
| Clusters<br>Clusters<br>Virtual Hosts<br>Migratable Targets                    | Node Manager<br>startup settings                             | s a WebLogi<br>that Node M   | : Server utility<br>anager will use | that you<br>to star | i can use to s<br>t this server o | tart, suspe<br>m a remoti | nd, shut down, a<br>machine. | and restart s | ervers in m      | ormal or un                                 | expected conditions.                                    | Use this page to o                     | onligure the                    |
| Coherence Servers                                                              | Java Home:                                                   | 14                           | oratch/orause                       | rjim4ke             | virv/fs1/EBSa                     | pps/comr                  | /util/jdk64                  |               | Th               | e Java hom<br>use when s                    | e directory (path on t<br>tarting this server.          | he machine runnà<br>Aore Info          | ng Node Manager)                |
| Work Managers<br>Startup and Shutdown Classes                                  | Java Vendor:                                                 | Si                           | n                                   |                     |                                   |                           |                              |               | Th<br>BE         | e Java Vend<br>A, Sun, HP                   | for value to use when<br>etc                            | starting this serv                     | er For example,                 |
| B Services                                                                     | BEA Home:                                                    |                              |                                     |                     |                                   |                           |                              |               | The              | e BEA horrs<br>use when a                   | e directory (path on th<br>furting this server.         | he machine runnir<br>Aone Info         | ig Node Manager)                |
| iow do L. 🖂                                                                    | Root Directory                                               | e - 11                       |                                     |                     |                                   |                           |                              |               | Th               | e directory                                 | that this server uses a                                 | as its root director                   | y. This directory               |
| Configure startup arguments for Managed<br>Servers                             |                                                              | 1                            |                                     |                     |                                   |                           |                              |               | mu<br>apr<br>del | ist be on th<br>scify a Root<br>fault. More | e computer that hosts<br>Directory value, the<br>e Info | s the Node Manag<br>domain directory i | er. If you do not<br>a used by: |
| Start Managed Servers from the<br>Administration Console                       | Class Path:                                                  |                              |                                     |                     |                                   |                           |                              |               | Th               | e classpeth                                 | (path on the machine                                    | e running Node M                       | anager) to use when             |
| Shut down a server instance                                                    | /scratch/oraus<br>oracle.jdbc_11.                            | ar/im4kevin/<br>1.1/ojdbc6da | fs1/FMW_Hom<br>ns.jar:/scratch      | ne/oraci            | e_common/i<br>ir/im4kevin/        | nodules/<br>b1/FMW        | 0                            |               | sta              | rting this se                               | erver. More Info                                        |                                        |                                 |
| iystem Status 🖂                                                                | gie_patch.jan.h                                              | cratch/orau                  | ser/im4kevin/1                      | s1/EBS              | apps/comn/                        | itil/jdk64                |                              |               |                  |                                             |                                                         |                                        |                                 |
| lealth of Running Servers                                                      | 3/server/lib/we                                              | blogic_sp.ja                 | s/scratch/ora                       | user/im             | 4kevin/fis1/F                     | MW_Ho                     |                              |               |                  |                                             |                                                         |                                        |                                 |
| Failed (0)<br>Critical (0)<br>Overloaded (0)<br>Werning (0)                    | Arguments:<br>-XX:PermSize-<br>Xmx1024m -<br>Djava.security. | 256m - XX:s                  | AaxPermőize-<br>tch/orauser/in      | 384m<br>n4kevir     | Xms1024m<br>/fs1/FMW_H            | ome/wis                   | $\sum$                       |               | Th               | e argument                                  | s to use when starting                                  | g this serves. Mo                      | re Info                         |
| OK (30)                                                                        | Djava.security.                                              | egd=file:/de<br>luctionMode  | v/./urandom -<br>Enabled=true       | -da -               |                                   | _                         |                              |               |                  |                                             |                                                         |                                        |                                 |

- Go to WebLogic server Administration Console
- Select Configuration → Server Start
- Click Lock & Edit
- Edit parameters
- Click Release Configuration
- Next Online Patching cycle will update Patch file system

## Program Agenda

### Architecture

Administration and Maintenance 2

#### Configure 3

![](_page_56_Picture_4.jpeg)

4 Monitor and Troubleshoot

![](_page_56_Picture_6.jpeg)

### Log File Locations Oracle E-Business Suite 12.2

- Oracle HTTP Server
  - \$IAS\_ORACLE\_HOME/instances/<OHS\_INSTANCE>/diagnostics/logs/OHS/EBS\_web\_<SID>
- WebLogic Server
  - \$EBS\_DOMAIN\_HOME/servers/AdminServer/logs
  - \$EBS\_DOMAIN\_HOME/servers/oacore\_server[n]/logs
  - \$EBS\_DOMAIN\_HOME/servers/forms\_server[n]/logs
  - \$EBS\_DOMAIN\_HOME/servers/oacore\_server[n]/logs
  - \$EBS\_DOMAIN\_HOME/servers/oafm\_server[n]/logs

Note: EBS\_DOMAIN\_HOME=\$FMW\_HOME/user\_projects/domains/[EBS\_DOMAIN]

![](_page_57_Picture_10.jpeg)

Oracle HTTP Server Access Log Oracle E-Business Suite 12.2

- Default log file name: access\_log
- All requests processed by OHS
- Location and content are controlled by CustomLog directive in http.conf
- Example from access\_log:

172.17.122.44 - - [10/Aug/2015:17:53:52 -0400] "GET /page.jsp?p1=search HTTP/1.0" 200 1197

![](_page_58_Picture_6.jpeg)

# Oracle HTTP Server Error Log

**Oracle E-Business Suite 12.2** 

- Default log file name: **EBS\_web\_<SID>.log**
- Key log file for the Oracle HTTP Server (OHS)
- Apache httpd, including ModSecurity, will send diagnostic information and record any errors that it encounters in processing requests here
- **ModSecurity** will log whenever it denies a request
- Example of a blocked request:
- [Tue May 12 00:11:45 2015] [error] [cli ent 172.17.121.2]

mod security: Access denied with code 400> Pattern match "\\.\\./" at THE\_REQUEST.

[hostname "apps.example.com"] [uri "/P?path=../"] [unique\_id VVF9gawReR8AAAVDA2M]

![](_page_59_Picture_10.jpeg)

## **Check Service Status**

### **Oracle E-Business Suite 12.2**

| Service(s)                                   | Service Control Script                                                |
|----------------------------------------------|-----------------------------------------------------------------------|
| Oracle HTTP Server<br>Oracle Process Manager | adapcctl.sh status<br>adopmnctl.sh status                             |
| Node Manager                                 | adnodemgrctl.sh status                                                |
| WebLogic Admin Server                        | adadminsrvctl.sh status                                               |
| oacore<br>oafm<br>forms                      | admanagedsrvctl.sh status <managed_server_name></managed_server_name> |

![](_page_60_Picture_3.jpeg)

## **Check Service Status**

### **Execute Configuration Check Utility**

### What to Know

- Review the status of services on a node
- HTML file is generated by the Check Config Utility

### What to Do

- For example:
   AD\_TOP/bin/adchkcfg.sh
- Review the HTML output generated in the following:

cfgcheck.html

#### MOS Doc ID 387859.1

![](_page_61_Picture_10.jpeg)

## Check Service Status

ORACLE'

### **Execute Configuration Check Utility**

| Section 2: Service Group Status<br>Below is the Status of the Service Groups and corresponding Services |                                |                                |
|----------------------------------------------------------------------------------------------------|--------------------------------|--------------------------------|
| Services                                                                                                | <b>Current Status</b>          | Changed Status                 |
| Root Service                                                                                            | Enabled                        | Enabled                        |
| NodeManager                                                                                             | Enabled                        | Enabled                        |
| Web Administration                                                                                      | Enabled                        | Enabled                        |
| AdminServer<br>OracleTNSListenerAPPS_testserver                                                         | Enabled<br>Enabled             | Enabled<br>Enabled             |
| Web Entry Point Services                                                                                | Enabled                        | Enabled                        |
| Oracle HTTP Server testserver<br>Oracle Process Manager for testserver                                  | Enabled<br>Enabled             | Enabled<br>Enabled             |
| Web Application Services                                                                                | Enabled                        | Enabled                        |
| oacore_server1<br>forms_server1<br>oafm_server1<br>forms-c4ws_server1                                   | Enabled<br>Enabled<br>Disabled | Enabled<br>Enabled<br>Disabled |
| oaea_server1<br>OracleTNSListenerAPPS_testserver                                                        | D1sabled<br>Enabled            | D1sabled<br>Enabled            |

#### MOS Doc ID 387859.1

#### Copyright © 2017, Oracle and/or its affiliates. All rights reserved. |

## Monitor WLS Admin Server and Port Command Line

```
$ps -ef | grep java
```

oracle 24386 24289 0 Feb28 ? 00:03:06
/u01/R122\_EBS/fs2/EBSapps/comn/util/jdk64/jre/bin/java Dweblogic.Name=AdminServer -Djava.security.policy=

```
$ss -1 -p -n | grep 24386
```

```
0 0 ::ffff:10.210.44.110:7001 :::*
users:(("java",24386,792))
```

Note: WLS Admin Server Port is also located in the context variable s\_wls\_adminport

## **Data Source Connection Pool Diagnostics**

| Filter by Column:<br>View Column Display:<br>Available:<br>Connection Delay<br>Connections Total<br>Connections Total<br>Current Capacity<br>Current Capacity<br>Failed Affinity Ba<br>Failed RCLB Base | ns High Count<br>Time<br>I Count<br>High Count<br>sed Borrow Count<br>d Borrow Count | Chosen:<br>Ser<br>Ena<br>Sta<br>JDE<br>Chosen: | Server<br>ver<br>bled<br>te<br>C Driver<br>ive Connections Current Count<br>ked Connection Count<br>mber Unavailable | ▼<br>⊼<br>∞<br>⊻                 |
|----------------------------------------------------------------------------------------------------|--------------------------------------------------------------------------------------|------------------------------------------------|----------------------------------------------------------------------------------------------------|----------------------------------|
| Number of rows displa                                                                                                    | yed per page:<br>this Data Source (Filte                                             | red - More Columns                             | 10 v                                                                                                    |                                  |
| Server                                                                                                    | Enabled                                                                              | State                                          | JDBC Driver                                                                                                    | Active Connections Current Count |
|                                                                                                    |                                                                                      |                                                |                                                                                                    |                                  |

- Use WebLogic Console to monitor JDBC connections
  - Navigation: Services (Tree Link) →
     Data Sources (Tree Link) →
     EBSDataSource (Page Link) →
     Monitoring (Tab)
- Turn on Diagnostics
  - Level 1 minimally invasive
  - Level 2 increased memory requirements and may affect performance

MOS Doc ID 1940996.1

### Oracle Fusion Middleware Diagnostic Framework

\$ . appl/<sid\_machine>.env \$ cd \$FMW\_HOME/webtier/common/bin/ \$ ./wlst.sh wls:/offline> connect('weblogic','<password>','<hostname.domain>:<admin server port>') Connecting to t3://server1.company.com:7001 with userid weblogic ... Successfully connected to Admin Server 'AdminServer' that belongs to domain 'EBS\_domain\_PROD'. wls:/EBS\_domain\_PROD/serverConfig> listProblems(server='oacore\_server1') Location changed to domainRuntime tree. This is a read-only tree with DomainMBean as the root.

For more help, use help(domainRuntime) Problem Id Problem Key 1 SUN-402030 [MANUAL] 2 BEA-101020 [HTTP][java.lang.IllegalArgumentException] 3 MDS-50500 [MANUAL]

wls:/EBS\_domain\_PROD/serverConfig> listIncidents(server='oacore\_server1')

Incident Id Problem Key Incident Time
4 MDS-50500 [MANUAL] Mon Oct 24 13:49:10 BST 2011
3 BEA-101020 [HTTP][java.lang.IllegalArgumentException] Fri Oct 21 16:42:38 BST 2011
2 BEA-101020 [HTTP][java.lang.IllegalArgumentException] Fri Oct 21 16:41:09 BST 2011
1 SUN-402030 [MANUAL] Fri Oct 21 16:34:43 BST 2011

wls:/EBS\_domain\_PROD/serverConfig> showIncident(id='1',server='oacore\_server1')
Incident Id: 1
Problem Id: 1
Problem Key: SUN-402030 [MANUAL]
Incident Time:Fri Oct 21 16:34:43 BST 2011
Error Message Id: SUN-402030
Execution Context:
Flood Controlled: false
Dump Files :
 jym\_threads1\_i1.dmp
 dms\_metrics2\_i1.dmp
 odl\_logs4\_i1.dmp
 diagnostic\_image\_oacore\_server1\_2011\_10\_21\_16\_34\_44.zip
readme.txt

- Provides features designed to aid in detecting, diagnosing and resolving problems
- Enabled by default with EBS 12.2
- Automatically captures set of diagnostics and creates an incident
- Incidents can be packaged with ADR Command Interpreter (ADCRI)

#### MOS Doc ID 1428056.1

## Oracle Support: WLS (WebLogic Server) Utility

| Veb Logic Server U<br>nerated on 04 Apr-2017, using versi | <b>tility</b><br>Ion: 200.1   Latest version: | 209.1             |                         |  |
|-----------------------------------------------------------|-----------------------------------------------|-------------------|-------------------------|--|
| Report Information                                        |                                               |                   |                         |  |
| <ul> <li>Execution Details.</li> </ul>                    |                                               |                   | Command Line Parameters |  |
| Sections In This Report                                   |                                               |                   | ۔<br>م                  |  |
| WLS Status & Info                                         | Thread Dump                                   | Logs              | Known Issues            |  |
|                                                           |                                               | Show All Sections | / Hide All Sections     |  |

- Developed and maintained by Oracle Support
- Utility designed to aid in monitoring and troubleshooting EBS 12.2 WLS

#### MOS Doc ID 2230225.1

![](_page_66_Picture_5.jpeg)

## Oracle Support: Summary of EBS Login

![](_page_67_Figure_1.jpeg)

- Developed and maintained by Oracle Support
- Documentation to aid troubleshooting connections issues for EBS 12.2

#### MOS Doc ID 1984710.1

## **E-Business Suite Technology Stack Blog**

### blogs.oracle.com/stevenChan

- Direct from EBS Development
- Latest news
- Certification announcements
- Primers, FAQs, tips
- Desupport reminders
- Latest upgrade recommendations
- Statements of Direction
- Subscribe via email or RSS

![](_page_68_Picture_10.jpeg)

## Blog: Oracle E-Business Suite and Oracle Cloud https://blogs.oracle.com/EBSandOracleCloud/

- Live since 1<sup>st</sup> June 2016
- 40+ Articles since 1<sup>st</sup> June 2016
- Dedicated to EBS and Oracle Cloud Topics
- Sponsored by EBS Development Executives

#### Subscribe by Email

| Oracle E-Business Suite and Oracle Cloud                                                                                                    | ORACLE                                                              |
|----------------------------------------------------------------------------------------------------|---------------------------------------------------------------------|
| The latest news direct from E-Business Suite Development                                                                                                    |                                                                     |
| Main   What is Oracle E-Bus »                                                                                                    | About                                                               |
| Welcome to Oracle E-Business Suite and Oracle Cloud Blog<br>By Nadia Bendjedou-EBS-Oracle on Jun 01, 2016                                                                                                    | This Blog<br>The Authors<br>FAQ: EBS on Oracle Cloud                |
| [Publisher's note: We are pleased to launch this new blog with the following introductory article by <b>Cliff</b><br>Godwin, Senior Vice President, Oracle E-Business Suite Development.]                                                     | Oracle Cloud Marketplace<br>Subscribe by Email                      |
| Welcome to the Oracle E-Business Suite and Oracle Cloud Blog, which will cover all aspects of<br>running Oracle E-Business Suite on Oracle Cloud - including what you can do right now, and what you<br>can plan for as our offerings evolve. | Search                                                              |
| Larry Ellison, Founder and Executive Chairman of Oracle stated, "Coexistence of cloud and on-premises computing<br>is going to be a decades-long process, if not forever".                                                                    | Enter search term:                                                  |
| Oracle has invested extensively in providing solutions to help customers realize the benefits of cloud computing at<br>the infrastructure, platform, and business application levels. These cloud services are broadly grouped as follows:    | Search only this blog                                               |
| Oracle's Infrastructure as a Service (IaaS)                                                                                                    | Recent Posts                                                        |
| <ul> <li>Oracle's Platform as a Service (PaaS)</li> <li>Oracle's Software as a Service (SaaS)</li> </ul>                                                                                                    | Provisioning EBS in Oracle Comp<br>Cloud                            |
| While each Oracle product line (including Oracle E-Business Suite) continues its development roadmap to serve its<br>target markets and customer base. Oracle is actively promoting a coexistence or hybrid model that enables                | EBS Deployment Options on Ora<br>Cloud                              |
| customers to adopt Oracle's cloud services in ways that complement and augment their existing enterprise applications.                                                                                                    | Getting Started with EBS on Ora<br>Cloud                            |
| Most Oracle E-Business Suite customers will think about embracing cloud computing as a journey, rather than a "big                                                                                                    | Oracle E-Business Suite on Orac<br>Cloud - Offerings Available Toda |

## **E-Business Suite: System Management**

facebook.com/groups/EBS.SysAdmin

# Join us on Facebook

![](_page_70_Picture_3.jpeg)

# Oracle E-Business Suite Learning Subscription

Stay Up-to-Date on Everything Oracle E-Business Suite

- Free access to hundreds of videos
  - What's New, Virtual Conference, User
     Experience, Advice from Development
- Subscription access to over 500 technical and functional training sessions
- Continuous updates and additions

education.oracle.com/subscriptions/ebs

![](_page_71_Picture_7.jpeg)
## Questions

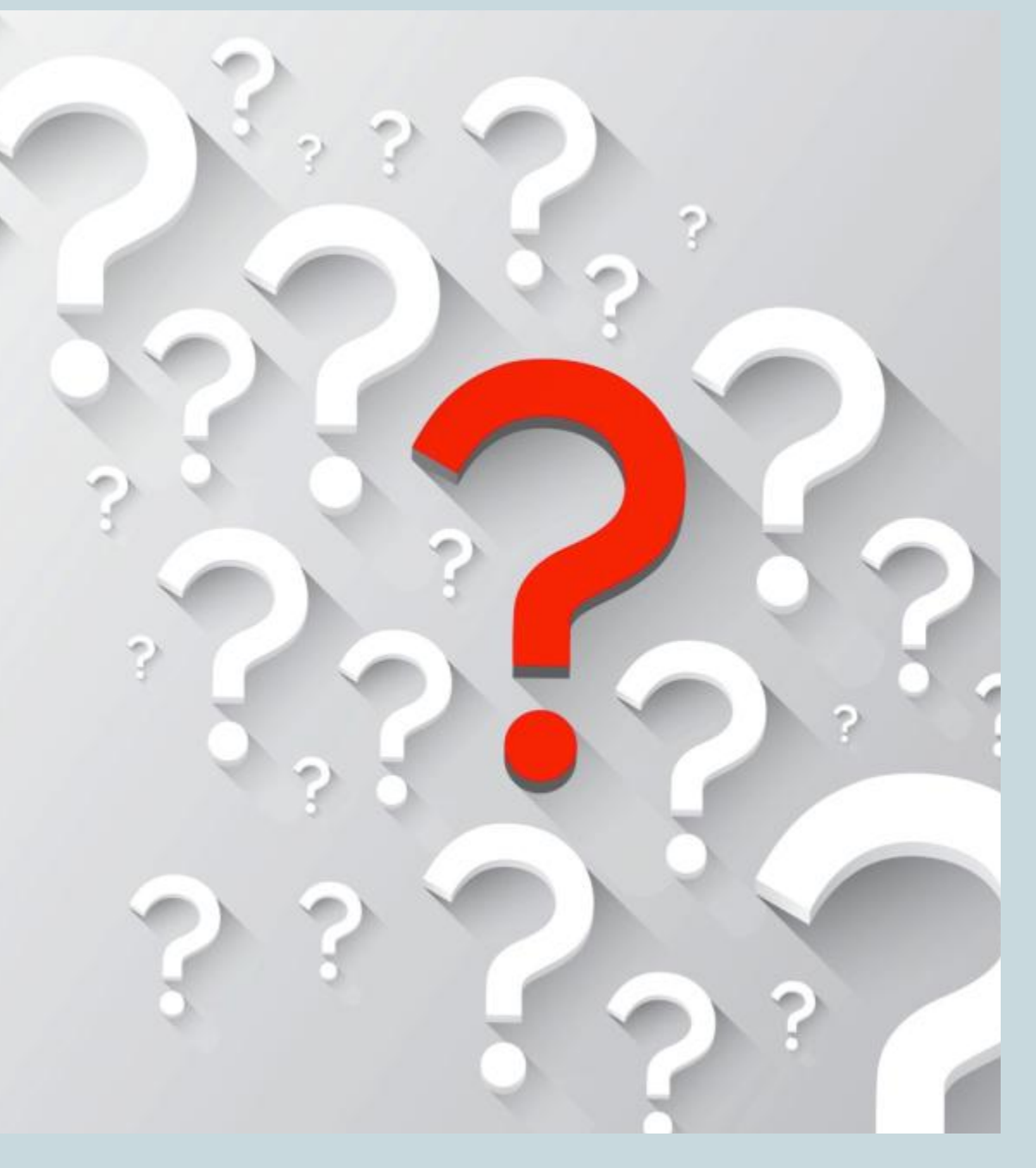

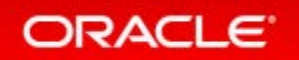